# Manual de Uso Aplicado del Aula Virtual

Para el profesor Con ejemplos

Universitat de València

Edita: Vicerectorat de Tecnologies de la Informació i Comunicació, Vicerectorat d´Estudis i Organització Acadèmica y Oficina de Convergència Europea de la Universitat de València Autor: Mª Paz Villar Hernández y Salvador Algarabel González Dirección: Avda. Blasco Ibáñez, 13. CP. 46010 Valencia **1. El Aula Virtual de la Universidad de Valencia**, **5** 

Requisitos de la plataforma, 5

Ventajas de uso, 4

2. Recomendaciones para el usuario - profesor, 6

Formatos recomendados, 7

Plug-ins gratuitos a tener en cuenta, 7

- 3. Solicitud de uso de la plataforma, 7
- 4. Elaboración de la Guía Docente, 8
- 5. El entorno visual, 9

Acceso a la plataforma: Mi portal, 9

Acceso a los Cursos, 10

Ingreso en las Comunidades, 10

Elección del entorno visual, 11

6. Una visión general de la plataforma mínima, 11

Activación de nuevos módulos, 12

7. Uso de las herramientas del entorno de Curso, 13

Herramientas de Información, 13

Conocer el equipo docente y los estudiantes matriculados, 13

Introducir la Guía Docente de la asignatura, 14

Información sobre el curso, 14

Establecer un calendario o nuestro cronograma de trabajo, 15

Agregar noticias, 15

Crear subgrupos de trabajo, 16

Establecer las Preguntas Más Frecuentes, 17

Herramientas para el Almacenamiento de Documentos, 18

Definir nuestros documentos de uso, 18

Generar nuestras lecciones a través de LORS, 19

Herramientas de Comunicación, 20

Correo electrónico, 20

Foros, 21

Chat, 22

Weblogger, 23

Herramientas para la Evaluación, 25

Fichas de estudiantes, 25

Asignaciones y Evaluación de Evaluaciones, 27

Autoevaluación o "Assessment", 28

Herramientas de uso avanzado, 30

Realizar una presentación de fotos con el Photo Álbum, 30

Hacer presentaciones con Wimpy Point, 31

Creación de un nuevo módulo, 32

Crear un nuevo usuario en nuestro grupo, 32

Con la identidad de estudiante, 32

Con la identidad de profesor, adjunto, asociado, o administrador, 33

# 1. El Aula Virtual de la Universidad de Valencia

Desde hace algo más de un año, la Universidad de Valencia lleva a cabo el proyecto de desarrollo e implantación del Aula Virtual. Éste ha sido el nombre escogido por la Universitat de València para su particular desarrollo de la plataforma e-learning conocida como .LRN (dot LRN), plataforma basada en código abierto, que desde hace años desarrollan conjuntamente varias universidades de todo el mundo, entre ellas el Massachussets Institute of Technology, y la Universidad de Heidelberg y en España la UNED y la Universidad Carlos III de Madrid.

Aula Virtual hace posible la utilización de las nuevas tecnologías en los procesos educativos. Es una plataforma flexible, de gran accesibilidad y fácil de utilizar, que permite crear actividades on-line, realizar evaluaciones mediante la plataforma y ofrece recursos variados de apoyo al curso.

Aula Virtual es una aplicación web creada a partir de software libre y de fácil acceso a través de los navegadores disponibles hoy en día: Internet Explorer, Netscape, Opera, Mozilla Firefox, Safari, Konqueror, etc.

El objetivo de la plataforma es ofrecer una amplia serie de instrumentos docentes que apoyen, en la medida de lo posible, el trabajo del profesor y permitan que parte de su docencia pueda realizarla utilizando estas herramientas. De cualquier forma, y aunque puede ser un instrumento de apoyo y ayuda también para el estudiante, dado el tipo de docencia con la que está implicada la Universitat de València, **su uso no es obligatorio para el estudiante**.

Este Manual de uso aplicado del Aula Virtual pretende ir más allá de explicaciones técnicas de uso preciso de estas aplicaciones (que se pueden encontrar en la página <u>http://pizarra.uv.es</u> en la sección de Ayuda). Su objetivo no es ser un manual exhaustivo, sino que desea ofrecer algunas ideas sobre las posibilidades de uso de estas aplicaciones a partir de casos llevados a la práctica en varias licenciaturas actualmente vigentes en la Universidad de Valencia.

Para el próximo curso, Aula Virtual tendrá un estilo nuevo, una nueva interfaz más intuitiva y, aunque este manual nos permitirá presentarla, en muchos de los ejemplos prácticos, la que mostraremos es la del curso 2004-05, dado que es en la que se trabajaron los ejemplos.

# Requisitos de la plataforma

Para trabajar con Aula Virtual es necesario contar con los siguientes elementos técnicos:

- Conexión a Internet
- ✓ Sistema operativo Windows 95 / 98 /2000/ XP, Mac OS 7.0 en adelante y cualquier
- versión de Linux
- ✓ Navegador de Internet: Netscape o Explorer, Mozilla, Opera, Konqueror, Safari

La dirección de acceso a los cursos desde cualquier navegador es: <u>http://pizarra.uv.es</u> . También se puede acceder desde dentro de <u>http://correo.uv.es</u> , en el menú Aula Virtual, y en las opciones de mayor seguridad: <u>https://pizarra.uv.es</u> o <u>https://correo.uv.es</u>

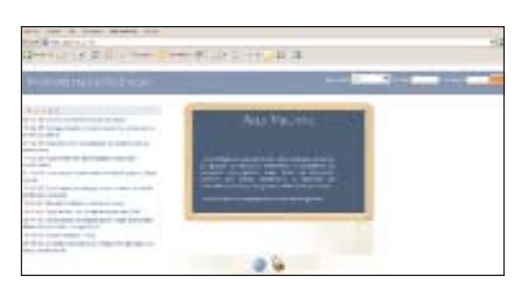

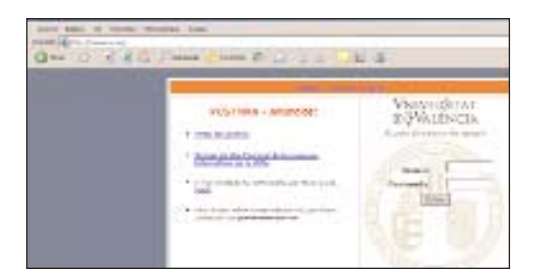

# Ventajas de uso

El uso de la plataforma ofrece algunas claras ventajas:

- Facilita la organización de nuestro trabajo y la actualización frecuente de contenidos
- ✓ Ofrece nuevas posibilidades de acción docente y mayores alternativas con un alumnado numeroso
- Es un eficaz elemento de comunicación directa y en tiempo real
- ✓ Permite interacciones más complejas y completas profesor-alumno por medio de trabajo en equipo, etc.
- ✓ Permite realizar un seguimiento continuo del trabajo del alumno
- ✓ Diversifica las actividades que el alumno puede realizar.
- ✓ Supone un ahorro en tiempo y trabajo para el profesor
- Es cómoda, ya que ofrece la posibilidad de interacción a distancia y desde diversos lugares
- ✓ Reduce la burocracia y el papeleo.
- Respeta la privacidad del profesor y del estudiante

✓ Introduce al estudiante en el conocimiento de las nuevas tecnologías, instrumento de trabajo imprescindible en nuestros días

✓ Los alumnos con algún tipo de discapacidad encuentran en las plataformas virtuales, y Aula Virtual especialmente ha trabajado y está trabajando en ofrecer una buena accesibilidad para estos grupos, elementos de apoyo y ayuda para su aprendizaje.

# 2. Recomendaciones para el usuario - profesor

✓ Sugerimos a aquel docente que desee utilizar la plataforma durante el próximo curso, que indique ya en la Guía Docente los usos iniciales que prevé realizar a través del Aula Virtual

✓ Aunque no es imprescindible, es útil contar con algún software de aplicación como Word y Excel (se pueden solicitar a la UV licencias gratuitas o muy baratas, en <u>http://solicitudes.uv.es</u>) o bajar de la web otros programas gratuitos como Open Office (<u>http://www.openoffice.org</u>). También es importante disponer de un visor de documentos Pdf, como Acrobat Reader (<u>http://www.adobe.com/products/acrobat/readstep2.html</u>) y otro que cree documentos .pdf, como el gratuito Pdf Creator.

Cuando la plataforma nos habla de Texto plano se refiere a documentos con la extensión .txt (en Notepad).
 No son válidos en este caso los .doc (en Word) o .pdf (de lectura)

✓ El precio de las fotocopias de un tema compradas en reprografía y el que pagará el alumno si pide que le impriman ese mismo documento que ha bajado de Aula Virtual en un disquette, es el mismo.

✓ Es necesario tener en cuenta que el tamaño máximo de los archivos que se pueden subir a la plataforma es de 20 Megas (20.000.000 bytes). Si quiere subir uno que supere esta extensión, le recomendamos que lo parta y lo suba como dos documentos diferentes.

✓ A la hora de subir documentos, partes de artículos, etc. es necesario tener en cuenta las normas sobre derechos de autor adquiridas por la universidad, para actuar siempre conforme a Derecho. Será útil tener en cuenta alguna normativa como:

- 1. Las Políticas de Privacidad de la Universitat de València
- 2. Medidas de Seguridad básicas
- 3. Cuestiones referidas a la Propiedad Intelectual
- 4. Cuestiones sobre la Libertad de Expresión
- 5. Derechos de los Estudiantes y Carta dels Drets i Deures dels Estudiants de la UV.
- (http://www.uv.es/~sgeneral/Reglamentacio/Doc/Estudis/C10.pdf)
- 6. Normativa d´Impugnacions de Qualificacions

✓ Para cualquier sugerencia y/o problemas, puede acudir a: <u>http://solicitudes.uv.es</u> y, en caso de que persistan a <u>aulavirtual@uv.es</u>

# Formatos recomendados:

Para **Presentaciones** el formato de Microsoft Powerpoint (.ppt), permite que el estudiante pueda descargar y transformar el documento. Le recomendamos convertir el documento de Microsoft Powerpoint (.ppt) en **.pdf** o trabajar con la aplicación WimpyPoint con que cuenta la plataforma.

De igual forma, los **documentos Word (.doc)** es importante convertirlos a **.pdf** para que otro usuario no pueda transformar nuestros datos (al menos no fácilmente). Igual recomendación para los documentos de **Excel**.

# Plug- ins gratuitos a tener en cuenta:

Tanto si decide utilizar audio, como vídeo o animaciones en su curso de Aula Virtual, es importante que, a la hora de crear esos documentos, tenga en cuenta que quizá no todos los usuarios dispongan de un programa que les permita abrirlos (un player), con lo que necesitará recomendarles algún lugar de descarga de algunos player.

Para ver vídeo y escuchar audio en una página web, es importante que sus alumnos tengas instalado el Windows Media Player que viene por defecto frecuentemente en los paquetes de Windows o el Real Player, que se puede obtener de forma gratuita en la página web: <u>http://spain.real.com</u>

Algunos usuarios cuelgan animaciones y actividades en un ambiente interactivo. Muchos utilizan el programa Macromedia Shockwave, que se puede obtener gratuitamente en la página: <u>http://sdc.shockwave.com/shock-</u> wave/download/download.cgi?promoid=BIOY

Los formatos aceptados para medios digitales son: Gráficos: GIF y JPG Foto: JPG y TIFF Audio: MP3 y AIFF Multimedia: Shockwave Flash

# 3. Solicitud de uso de la plataforma

Hasta ahora, para solicitar el uso del Aula Virtual había que ir a la dirección de Internet: <u>http://solicitudes.uv.es</u>, dirección que continuará activa para la creación de Comunidades, o activación de docencia para profesores adjuntos, asociados, etc. que lo requieran.

Para el curso 2005-2006, la docencia de todos los cursos impartidos en la Universitat de València estará activa al inicio del curso. Todo profesor titular de una asignatura, en cada una de sus clases, dispondrá de su espacio en el Aula Virtual, y todos los alumnos de la universidad podrán acceder a los cursos en los que estén matriculados.

Para el **acceso**, tan sólo es necesario disponer del **nombre de usuario y contraseña** que nos ha dado la universidad para nuestra Cuenta de correo universitaria.

Terminado el período de matriculación, en las semanas posteriores, es importante que el profesor **revise la lista de alumnos personalmente**, para ajustarla y dar de baja a aquellos que se han salido del grupo y de alta a aquellos que se han unido posteriormente. El motivo es que la base de datos da de alta a aquellos alumnos que se matriculan en un curso, pero no puede darlos de baja. Esa es facultad exclusiva del profesor, aunque sí informa de quienes se han dado de baja y de alta en las últimas semanas. Los iconos borrar y añadir nos indican la información que tiene la base de datos de la universidad.

Ello lo podemos hacer en página inicial del curso, en el módulo: Equipo Docente, en el link Estudiantes matriculados.

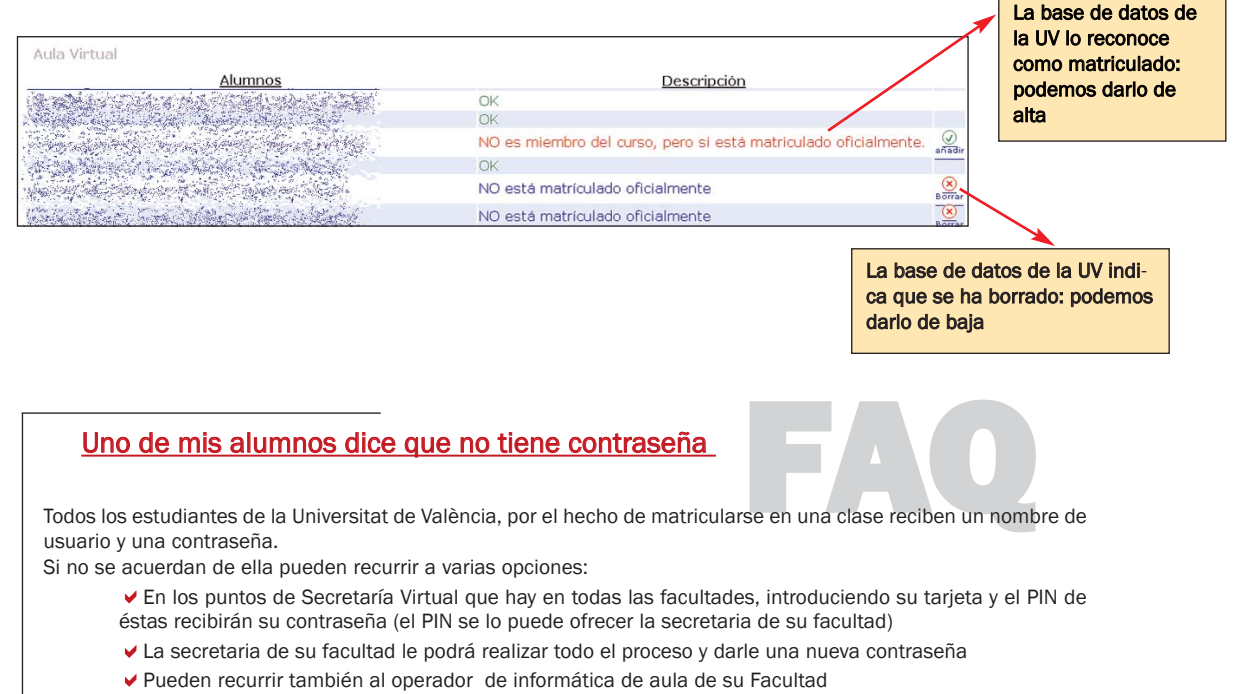

- ✓ Y además, cada año en la carta que indica al alumno la cita de matrícula les facilita un procedimiento por
- el cual obtener una nueva contraseña vía Internet.

# 4. Elaboración de la Guía Docente

Al elaborar la Guía Docente, puede ser útil introducir ya allí el uso que vamos a hacer del Aula Virtual. Para ello sería importante:

✓ Revisar las aplicaciones que ofrece Aula Virtual (por ejemplo, a través de este manual. Para cuestiones relativas al uso concreto de herramientas el es importante el Manual técnico del Aula Virtual)

✓ Establecer las que, de acuerdo con nuestra orientación pedagógica y nuestras necesidades, queremos aplicar

✓ Después de esto, sería recomendable dar a conocer al estudiante, ya en la Guía Docente, las partes de nuestro programa en las que aplicaremos el Aula Virtual.

#### EJEMPLO:

Asignatura: Psicometría.2º cuatrimestre Licenciatura de Psicología Profesor: Salvador Algarabel

El profesor que se encargaba de la docencia de esta asignatura comenzó a utilizar la plataforma y lo hizo saber a los estudiantes en la propia Guía Docente.

Los usos iniciales previstos eran:

- ✓ Tener la ficha de estudiantes en modo electrónico
- Uso del correo electrónico
- Colgar apuntes de la clase y enlaces interesantes para el curso
- Chat y Foro, como modo de tutoría y resolución de dudas
- Entrega de tareas y evaluación de las mismas

Y el profesor así lo indicó en la Guía. Veamos algunos ejemplos:

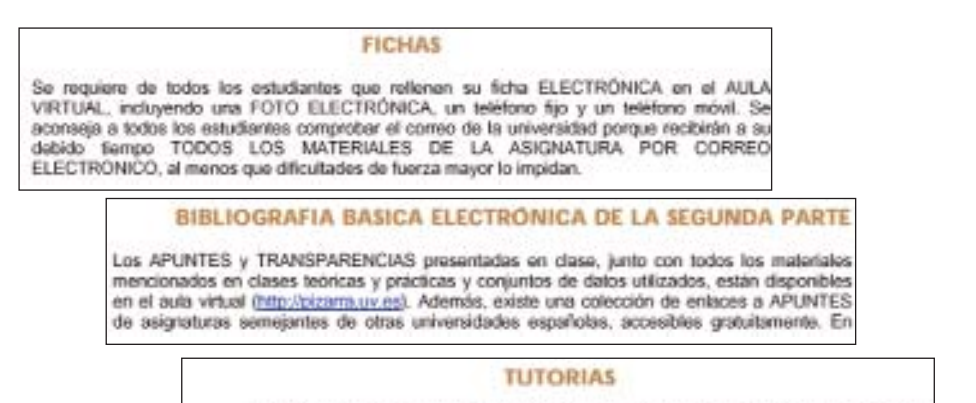

Tendrán lugar en el despacho de los profesores, en el horario que figure en el tablón de anuncios del Departamento de Metodología de las Ciencias del Comportamiento. En el aula virtual se dispone de CHAT y FORO, que se utilizará de acuerdo con las clases leóricas.

La ventaja de incluir estos usos en nuestra guía es que el alumno conoce de antemano la forma como se va a realizar la docencia y los momentos en que debe acudir a la plataforma.

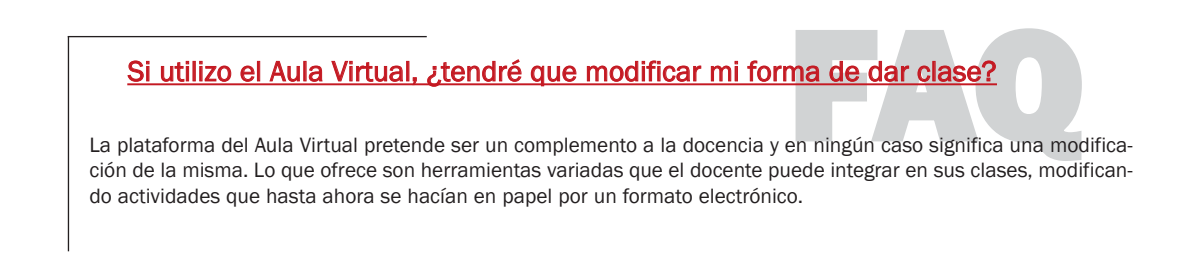

# 5. El entorno visual

# Acceso a la plataforma: Mi portal

Para ingresar en el Aula Virtual necesita introducir su usuario y contraseña en alguna de las páginas de entrada: <u>http://pizarra.uv.es</u> o en <u>http://correo.uv.es</u>

La UV ofrece tres tipos de **Autoridades: UV, Local y Externa**. En la mayoría de los casos y tratándose de un profesor, la Autoridad UV es la que permite el acceso. Es la adecuada para usuarios pertenecientes a la Universitat de València.

| ntrar             |         |   |   |
|-------------------|---------|---|---|
| Autoridad         | UV      | - |   |
| Nombre de usuario | UV      |   | - |
| Contraseña:       | EXTERNO |   |   |
| Entror            |         |   |   |

#### ¿Para qué sirven las Autoridades Local y Externa?

La LOCAL, principalmente para profesores que han solicitado darse de alta como alumnos en sus cursos para realizar pruebas en los mismos.

Y la EXTERNA, para personal ajeno a la universidad a los que se les ha dado autorización para participar en un curso o comunidad.

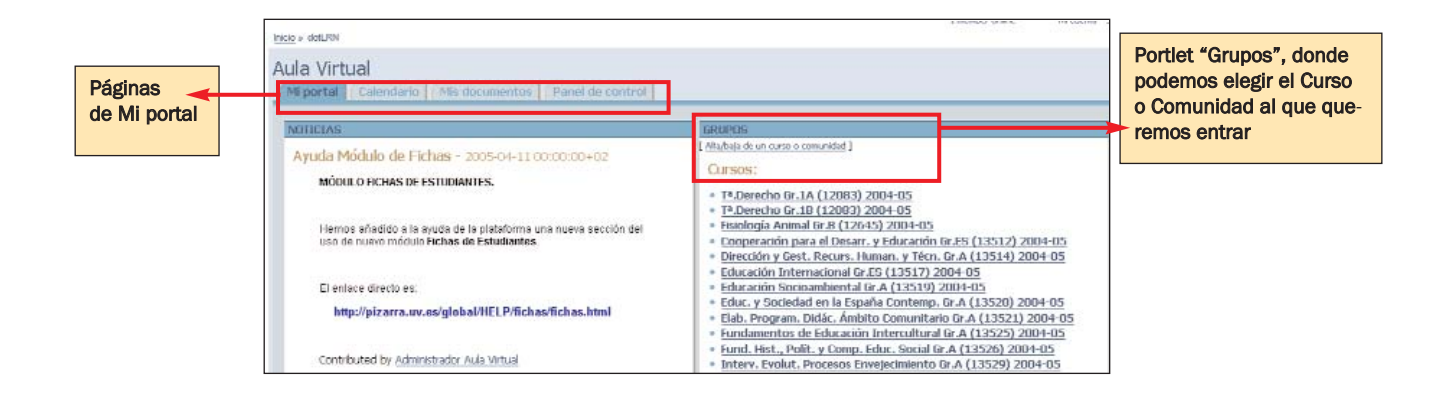

Al poner nuestro usuario y contraseña, nos introduce en nuestro Entorno Personal, denominado Mi portal. Mi portal está distribuido en varias páginas: Mi portal, Calendario, Mis documentos y Panel de Control. Es un

área exclusiva y personal del usuario (profesor/profesora) que, en principio no comparte con nadie. En la parte derecha, **Grupos**, tenemos el acceso a todos los cursos y comunidades en los que participa cada usuario.

# Acceso a los Cursos

En la aplicación Grupos de Mi Portal, selecciono el Curso en el que quiero trabajar.

Al entrar en el área del Curso, se puede ver que el color predominante es verde. Toda la información que inserte dentro de éste área afecta al profesor y a los estudiantes de este grupo.

| hini + utility - Angrahina + angrahina + attention - attention - a | anyso<br>ión. Gr.SG (26501) 2004-05<br>Comunicación Información del Curso Actividades Panel de control                                         |
|----------------------------------------------------------------------------------------------------|----------------------------------------------------------------------------------------------------|
| NOTICIAS<br>Sin Nilvei<br>Agregar una Noticia                                                                                                    | EQUIPO DODEXITE<br>Profesores:<br>• Ignatio Lavier Alfaro Rocher (alfaro@uv.es)<br>Lista de miembros                                           |
|                                                                                                    | The CREMACULON IN REVIE<br>Cursus: 2004-00<br>Möldulor: 2001 Private: Experiment on valoantion - 2 Orderer Of Cities, 01 Cities<br>Grupper: on |

# Ingreso en las Comunidades

La Comunidad es un entorno de trabajo que la universidad crea a petición de un grupo de docentes o usuarios de la plataforma. Su utilidad reside en el intercambio de documentos e información y la comunicación bidireccional a través de un entorno virtual. Es una herramienta colaborativa, que se presenta en un color naranja. Está pensada para el desarrollo de trabajo en grupos de investigación de la misma o de distintas universidades.

| iclo > ddtLFN > Comunicieries > introducción e Aule Virtuel                      | 1 member online Milduenta Sal                                                    |
|----------------------------------------------------------------------------------|----------------------------------------------------------------------------------|
| ntroducción a AulaVirtual<br>Miportal Comunidad Calendario Documentos Miembros   | Panel de control                                                                 |
| INFLICMACIÓN DE ELIMIPAD                                                         | EQUING DOCENTE                                                                   |
| Comunidad formada por profesores y colaboradores del Aula Virtual                | *.5m                                                                             |
| NUTICIAS                                                                         | Leta de miembros                                                                 |
| Ayuda Módulo de Fichas - 2005-04-11.00:00:00+02<br>MÓDIR O FICHAS DE ESTUDIANTES | PLANITICACIÓN                                                                    |
| Hemos añadido a la avuda de la obtañorma una rueva serción del                   | Cites desde 02 jannie 2005 haste 02 jalnie 2005 Ottas en un periodo de 00 dias 📰 |

# Elección del entorno visual

Aula Virtual ofrece varios estilos de presentación de la página tanto para Cursos como para Comunidades. Por defecto aparece el denominado estilo Universidad de Valencia, pero se puede modificar yendo al **Panel de Control** de nuestro curso, en la opción **Personalizar este portal**. Allí se puede elegir entre las 4 opciones quevemos en la imagen más abajo: diseño Universidad de Valencia (UV), deco, ninguno o sencillo.

Cualquier cambio en el estilo de la página significa que cambiará el diseño, no la configuración de la misma. En este sentido, es conveniente pensar que el estudiante es usuario de varios cursos de Aula Virtual, con lo cual cuanto más homogénea se mantenga su zona de trabajo y estudio durante el año, más habituado estará a encontrar las herramientas en ella y identificarse su aspecto.

| 0   | Universidad de V    | 'alencia - Ten | na de la U.V.<br>Cliquear aquí | para que el |
|-----|---------------------|----------------|--------------------------------|-------------|
| C   | sencillo - Con cabe | ceras rojas    |                                |             |
| C   | pinguno - Sin gráfi |                |                                |             |
| Car | nbiar tema:         |                |                                |             |

# 6. Una visión general de la plataforma mínima

Para el curso 2005-2006 el profesor dispone de una configuración básica y mínima en sus Cursos, a la que hemos denominado "plataforma mínima", que podrá aumentar de acuerdo a sus necesidades, acudiendo al Panel de Control de cada uno de sus cursos y añadiendo los módulos que necesite en su curso.

La configuración inicial está distribuida en las páginas siguientes: Curso, Calendario, Recursos, Comunicación, Actividades, Información, Panel de Control, como ya hemos visto en la página anterior y volvemos a ver aquí.

| Inicio » dotLRN » Asignaturas » c062 » 26501 » c05c062a26501gSG<br>Pruebas diagnósticas en educación, Gr.SG (2650<br>Mi portal Curso Calendario Recursos Comunicación Acti | 1) 2004-05<br>vidades   Información   Panel de control                         | Páginas dentro del<br>entorno de Curso. |
|----------------------------------------------------------------------------------------------------|--------------------------------------------------------------------------------|-----------------------------------------|
| NOTICIAS<br>Sin Noticias<br>Agregar una Noticia                                                                                                    | EQUIPO DOCENTE<br>Profesores:<br>• Ignacio Javier Alfaro Rocher (alfaro@uv.es) |                                         |

A continuación vamos a ver cuáles son las aplicaciones que aparecen por defecto en cada una de estas páginas:

En la página de Curso: Noticias, Información breve, Equipo Docente y Fichas de estudiantes.

| Alteration and a second second                                                                                          | rio Recorsos Comunicación                                                               | Actividades Información Panel de control                             |
|----------------------------------------------------------------------------------------------------|-----------------------------------------------------------------------------------------|----------------------------------------------------------------------|
| NOTICIAS                                                                                                    |                                                                                         | EQUIPO DOCENTE                                                       |
| n Neteas<br>gregar una Noticla                                                                                          |                                                                                         | Profesores:<br>• Ignacio Javier Alfaro Rocher (alfaro@uv.es)         |
|                                                                                                    |                                                                                         |                                                                      |
| NEIRMACION BREVE                                                                                                    |                                                                                         | Lista da miambros                                                    |
| NERMALION BREVE                                                                                                    |                                                                                         | Elsta da miambros<br>Usuarios conectados                             |
| AFORMALION BREVE<br>Consociationese<br>Mádulo: menu paiesos engos                                                       |                                                                                         | Lista da miambros<br>Usuarios conectados<br>Estudiantes matriculados |
| NHORMACION BREVE<br>Cursas: moven<br>Médulo: mon i r sieboo dagoir<br>Grupo: co                                         |                                                                                         | Usta de miembros<br>Usuarios conectados<br>Estudiantes matriculados  |
| INFORMACION BREVE<br>Curso: mosco<br>Módulo: cento i mosco congete<br>Grupo: co<br>Platas toutocion                     | tiet m educatión - 3 Créditor (3 C Tex. O C<br>Places fibre opción                      | Usta da miembros<br>Usuarios conectados<br>Estudiantes matriculados  |
| DALIRMALIUN BREVE<br>Curso: 1004-05<br>Mödulo: 2000 Essekar sugar<br>Grupa: 66<br>Fizzas 00.05000<br>Cas. 1000 April 12 | tian en educación, 3 Crétherci C.Tel: O C<br>Places ibre geolón<br>. Cap. Insteinade Lu | Ucta de miembros<br>Jouanos conectados<br>Estudentes matriculados    |

| ti por | tuil    | Curs        |        | Caler | ndaria | R      | ecorsos   Comanicación | Actividades Información Panel de control |
|--------|---------|-------------|--------|-------|--------|--------|------------------------|------------------------------------------|
| CALEN  | DAR     | to cor      | IPLET  | 0     |        |        |                        |                                          |
| list   | 4       | Dis         | 501    | iana. | - 8    | deni . |                        | 🛤 05 junio 2005 👪                        |
| 8      |         | 6           | unio   | 2     |        |        |                        |                                          |
| Lun    | Mar     | Mie         | Jue    | Vie   | Sab    | Dom    | 07:00                  |                                          |
|        |         | 1           | 2      | 3     | 4      | - 5    | 08:00                  |                                          |
| 6      | 7       | 8           | 9      | 10    | 11     | 12     | 09:00                  |                                          |
| 15     | 14      | 15          | 15     | 17    | 10     | 59     | 10:00                  |                                          |
| 20     | 21      | 20          | 23     | 24    | 25     | 26     | 11:00                  |                                          |
| 22     | 20      | 20          | 30     | 1     |        |        | 12:00                  |                                          |
|        |         | <u>a.</u> 2 |        |       | -      | -      | 13:00                  |                                          |
| Hoy at | 05,061  | 65          |        |       |        |        | 15:00                  |                                          |
|        | _       | 0           |        |       |        |        | 16-00                  |                                          |
| Format | o de fe | CharAAA     | www.co | >     |        |        | 17:00                  |                                          |
|        |         |             |        |       |        |        | 18:00                  |                                          |
| · Ař   | iadir   | una ci      | lar.   |       |        |        | 19:00                  |                                          |
| + Ac   | Imini   | strar c     | atego  | rías  |        |        | 20:00                  |                                          |
|        |         | 10.01.0     | orcego | ing o |        |        | 21:00                  |                                          |

En la página Recursos: Documentos, Material de Aprendizaje (LORS) y Cuestionario

| NUMBER                    | 1175                                      | _          |                     | FEARWING MATERIALS |       | _                              | _      |
|---------------------------|-------------------------------------------|------------|---------------------|--------------------|-------|--------------------------------|--------|
| Gencards<br>Antiferration | ne Secondaria<br>netro to da urada        | a tanan    | Halanaysia          | Nandon del Cueso   | Terna | Victor<br>per<br>Ultima<br>Vez | Victor |
| Tipo =                    | Natubre 0                                 | Taxalia =  | Othing Mediticación | No hay Gaross      |       | 10,044                         |        |
| -<br>older                | Tarnet                                    | 0.archeven | uojus jus           |                    |       |                                |        |
| -                         | Colmense                                  | 0 arthhree | 07,00,005           | AZTIZMU            |       |                                |        |
| -de-                      | Append                                    | U.s.duna.  | 10/86/86            |                    |       |                                |        |
| alder .                   | tiladaa                                   | 0 anthives | (7/86/85            |                    |       |                                |        |
|                           | Propola                                   | stadaus    | 11/85/85            |                    |       |                                |        |
| -<br>Vider                | Pruebac de Drafelecion Jo<br>Public Files | 0 archivee | 07/80/95            |                    |       |                                |        |

En la página Comunicación: Foros

| http://www.acture.com/acture.com/acture.co | 1 usuario oriline | Micueila Sár       |
|----------------------------------------------------------------------------------------------------|-------------------|--------------------|
| Pruebas diagnósticas en educación. Gr.SG (26501) 2004-05<br>Manuel Cursu Calendario Recursus Commitación Actividades Enformación (Panel de cuntrol)                                                                                                    |                   |                    |
| HIRCH  Disgnistion Beneral                                                                                                    | _                 |                    |
|                                                                                                    | J.RN.Home   J.    | IN Project Central |
| Stilectionse Islansa                                                                                                    |                   |                    |

En la página Actividades: Asignación y Evaluación de Asignaciones

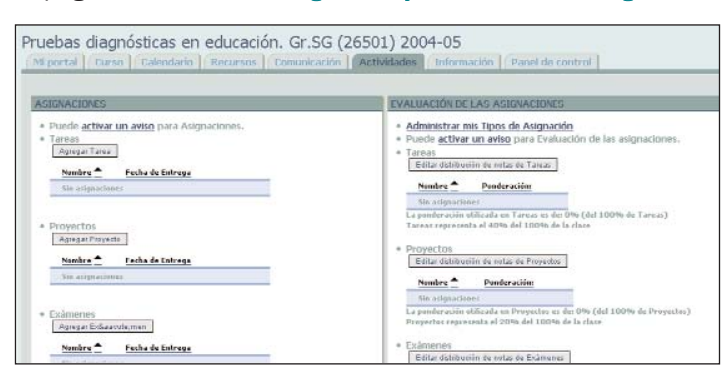

En la página Información: Guía Docente, Información del Curso

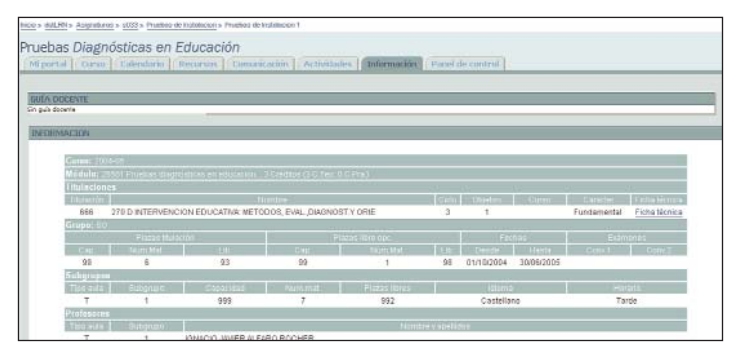

| uebas diagnósticas en educación<br>Miportal Curso Calendario Recursos Comunicación Activitados                                                                                                    | Información Panel do control                                                                                                    |
|----------------------------------------------------------------------------------------------------|----------------------------------------------------------------------------------------------------|
| Administraction de Grupos<br>• determiner mentors - elitables de mentores de Ruebes de Instalacon 1<br>• encoder el la constal<br>• encoder el la constalación - total de mentores (eliteratives deservers)<br>• eliter la constante el la constalación de constalación de la constalación<br>• eliter la constante el la constalación de la constalación de la constalación<br>• Esegunos<br>• <u>Independente encoder de la constalación</u><br>• <u>Independente encoder de la constalación</u> | File Storage Administration<br>• ett Ustant Secure<br>• for the storage beneficier (SCHARCED)<br>Administración del Calendario<br>• etter canada<br>• etterette la cologiale de Orac<br>Administración a medicia del Portiet<br>• promución de Cargo<br>• brutet perconducto ruem |
| Forums Administration Alinums (administration Nason Fore Nason Fore                                                                                                    | Administración de programas<br>• <u>Sular o entazar</u> a un programa                                                                                                    |

Para información técnica sobre el uso de estas herramientas: http://pizarra.uv.es

# Activar nuevos módulos

Además de esta plataforma mínima de páginas y módulos activos en ellas por defecto, Aula Virtual dispone de otros módulos -hablaremos de algunos de ellos a continuación- que usted puede querer tener activos para trabajar con su curso.

Se puede activar cualquier módulo en **Panel de Control** --> **Personalizar este curso**. Allí aparece la distribución de las páginas y los módulos en ellas. Vaya a la página donde desee activar el módulo, y en **Módulos disponibles**, seleccione el que desee y cliquee en **Añadir el módulo aquí**.

Cuando regrese a la página, tendrá el módulo activado.

Si no encuentra el módulo en Panel de Control, es que no lo tiene. Lo encontrará en Panel de Control -> Administrar módulos. Allí podrá subir aquel que desea activar. Luego, realice el paso mencionado en el anterior párrafo (Panel de Control --> Personalizar este curso).

# 7. Uso de las herramientas del entorno de Curso

Si bien las herramientas a utilizar tienen una utilidad similar en el entorno personal de **Mi Portal**, en el de **Curso** y en el de **Comunidades**, tal y como ya hemos hecho, vamos a centrar nuestra atención en el segundo ya que éste es el objetivo de este manual, sin dejar de lado el hecho de que éstas aplicaciones tienen similar funcionamiento en los otros dos entornos antes mencionados.

# Herramientas de Información

Su uso es sencillo ya que la mayor parte de ellas ofrecen información muy útil extraída de las bases de datos de la Universitat de València. Facilitan el conocimiento de detalles de la asignatura por parte del alumno y conocimiento al profesor acerca de sus estudiantes en ese curso.

#### --> Conocer el equipo docente y los estudiantes matriculados

Ésta información aparece por defecto en la página inicial de cada curso.

| EQUIPO DOCENTE                              |  |
|---------------------------------------------|--|
| Profesores:                                 |  |
| Ignacio Javier Alfaro Rocher (alfaro@uv.es) |  |
| Lista de miembros<br>Usuarios conectados    |  |
| Estudiantes matriculados                    |  |

#### Ofrece datos sobre:

-Profesores de la asignatura. Permite conocer algo más sobre ellos. En este caso, si usted es el profesor remite a la información personal que usted ha decidido que aparezca, e informa de su email.

-Lista de miembros de esta clase (incluye profesor, en todas sus categorías, alumnos y administrador en su caso).

La opción <u>CSV</u>, que encontramos dentro de este link, aparece en momentos puntuales en la plataforma. Su utilidad reside en que el fichero que nos permite guardar es el adecuado para **exportar e importar los datos que ofrece a una hoja de cálculo** (por ejemplo Excel) para trabajar.

-Usuarios conectados: Permite conocer los estudiantes de nuestra asignatura que están en red en el momento de la consulta.

-Estudiantes matriculados: Ordena alfabéticamente los emails de los estudiantes, pero su principal utilidad reside en conocer el número y nombre de los estudiantes que, según la base de datos de la Universidad, están matriculados en nuestro curso. Es importante revisar esta lista periódicamente para ver las nuevas bajas y altas (ver pág. 7).

#### --> Introducir la Guía Docente de la asignatura

Aula Virtual dispone de una aplicación exclusiva para hacer accesible la Guía Docente de la asignatura al estudiante. Está ubicada en la página de Información

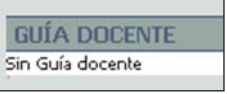

Para colocar la Guía Docente hay que ir a **Panel de Control -> Administración de Guía Docente**. Allí podemos: Subir la Guía (en documento con extensión .doc o .pdf) o enlazar a una página URL donde aparezca.

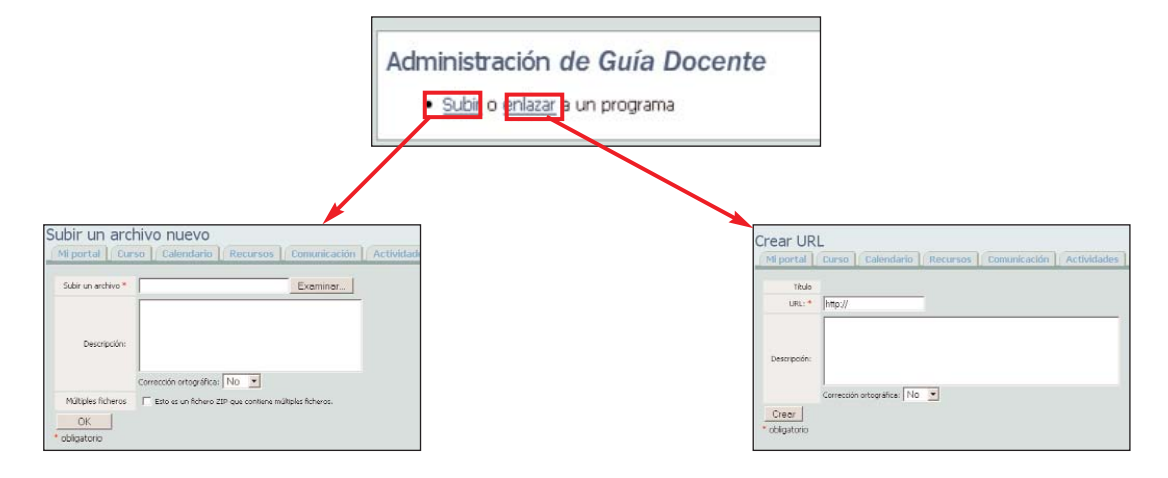

### -> Información sobre el curso

Éste es otro de los módulos que aparecen por defecto al abrir la plataforma en la página **Información**. Los datos que allí se incluyen proceden de la base de datos de la UV. Ofrece información sobre el curso, módulo, titulación o titulaciones a las que pertenece ese curso, grupo, subgrupos y profesores. Es información de gran utilidad para el estudiante, sobre todo durante las primeras semanas de curso.

| Name of Street, Street, Street |                 |               |                  |              |          |                        |            |             |
|----------------------------------------------------------------------------------------------------|-----------------|---------------|------------------|--------------|----------|------------------------|------------|-------------|
| WAtstra                                                                                                    |                 |               |                  |              |          |                        |            |             |
| Titul at an                                                                                                    |                 |               |                  |              |          |                        |            |             |
| Contraction of the                                                                                                    |                 |               |                  |              | - 0.0000 | THE OWNER DESIGNATION. |            | 4mm         |
| 666                                                                                                    | 278 D INTERVENC | ON-FRUCATIVA: | ETDOOR, EVAL, DI | HONORTY DRIE | 8        | 1                      | FURDIMINAN | Fishatika   |
| Summe                                                                                                    |                 |               |                  |              |          |                        |            |             |
|                                                                                                    |                 |               |                  |              |          |                        |            |             |
| 100 m                                                                                                    | California -    |               |                  |              |          |                        |            | CONTRACT V. |
|                                                                                                    |                 | .93           | - 99             | 1.           | 88       | 01100/084 30/86/290    | ř.         |             |
| Salayan                                                                                                    |                 |               |                  |              |          |                        |            |             |
| 122.00                                                                                                    |                 |               | Harmal           |              |          |                        |            |             |
| 1                                                                                                    | +               | 999           | 1                | 732          |          | Casteriore             | Tie        | 80          |
| 11111771                                                                                                    |                 |               |                  |              |          |                        |            |             |
| 80 C 8 T 1.                                                                                                    |                 |               |                  |              |          |                        |            |             |

Otra <u>herramienta similar</u> a ésta es Información breve, que aparece activada en la página de inicio del curso. Es una versión reducida del módulo antes mencionado.

| Módulo:   |                |            |          |                    |          |  |  |  |  |
|-----------|----------------|------------|----------|--------------------|----------|--|--|--|--|
| Grupo: 5  | 6              |            |          |                    |          |  |  |  |  |
|           | Places titulad |            | P        | lazas libre opción |          |  |  |  |  |
|           | Num.Mat.       | LIB.       | Сар      | Num.Mat.           | Lib.     |  |  |  |  |
| 00        | 8              | 93         | 00       | 1                  | 98       |  |  |  |  |
|           | Fechaz         |            | Exàmenes |                    |          |  |  |  |  |
|           |                | Harta      | 1        |                    | Comv2    |  |  |  |  |
| 01/1      | 10/2004        | 30/06/2005 |          |                    |          |  |  |  |  |
| Subgrup   | 05             |            |          |                    |          |  |  |  |  |
| Eipo auta | Subgrupo       | Capacidad  | Num Mat. | Plazas Libres      | Idi Hot  |  |  |  |  |
| т         | 1              | 999        | 7        | 992                | Cas. Tai |  |  |  |  |

#### -> Establecer un calendario o nuestro cronograma de trabajo

Si quiere hacer una planificación desde principio de curso de su trabajo y el trabajo del estudiante en su curso, es importante recurrir a una herramienta como el Calendario.

Ubicada en la página **Calendario** de nuestro curso, esta aplicación permite establecer el cronograma del curso. De forma sencilla, tan sólo pulsando en cada uno de los días, podemos añadir todas las citas importantes (horario de clases, exámenes, entrega de trabajos, etc.) que tendrán nuestros estudiantes.

La herramienta da la posibilidad de ofrecer las citas de forma diaria, semanal, mensual o en forma de planificación con 30 días de antelación (se pueden modificar los días)

#### EJEMPLO:

Asignatura: Pruebas diagnósticas en educación Curso de Doctorado Profesor: Ignacio J. Alfaro Rocher

En este caso el profesor lo ha utilizado para informar de todos los días en que tienen clase. Veamos:

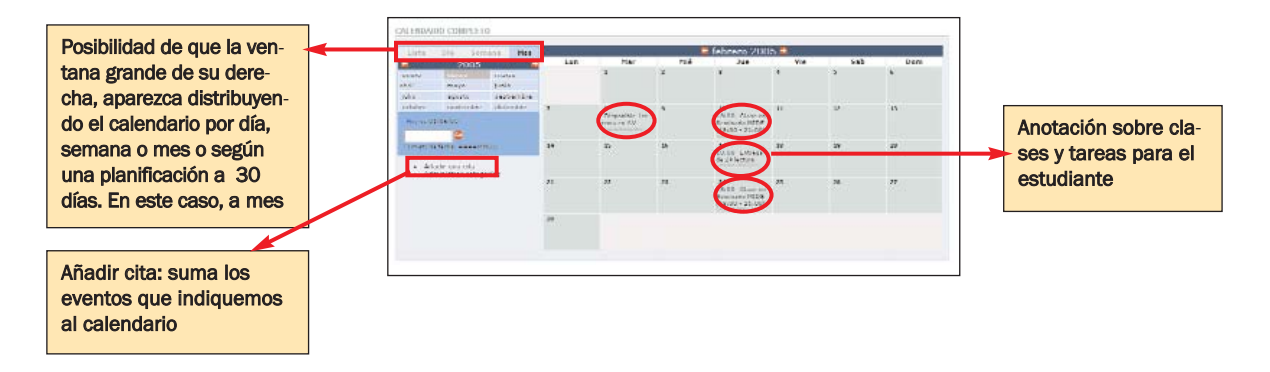

El calendario de la plataforma se puede exportar al calendario personal que tenga el usuario mediante el **iCalendar**. Para conocer cómo hacerlo, visite ¿Qué es iCalendar? en el **Manual Técnico del Aula Virtual**.

Otras <u>herramientas similares</u>: son Calendario y Planificación. Ambos módulos se pueden activar desde el Panel de control.

- \*El Calendario ofrece una versión diaria de nuestras tareas
- \*Planificación ofrece una tras otra, todas las citas que el usuario tiene previstas en el plazo de un mes (o la selección que haga de días (10,20, etc.).

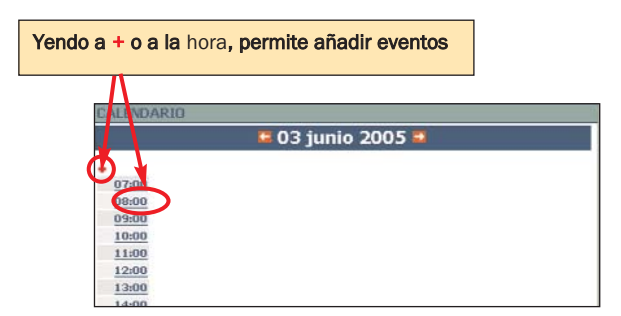

|                     | Selecc<br>remos                      | ión de plazo sobre el que que-<br>se haga la planificación. |
|---------------------|--------------------------------------|-------------------------------------------------------------|
| PLANIFICA           | ACIÓN                                |                                                             |
| Citas desde O       | 3 junio 2005 hasta 03 julio 2005     | Citas en un periodo de 30 Jias ir                           |
| Dia de la<br>Semana | <u>Fecha</u> Inicio Fin <u>Categ</u> | oria Title                                                  |
| viernes             | 10/06/05 09:00 10:00                 | Curso de Doctorado<br>(c05c062a26501g5G)                    |
| martes              | 14/06/05 09:00 10:00                 | Curso de Doctorado<br>(c05c062a26501g9G)                    |

#### --> Agregar noticias

**Noticias** es un módulo fijo que aparece siempre en la primera página de nuestro curso. Su objetivo es ofrecer flashes de noticias que el profesor considera relevantes para el estudiante. Es unidireccional y por lo tanto es el profesor quien informa al estudiante y no viceversa. Los documentos que se pueden adjuntar sólo pueden tener la extensión **.txt (texto plano)** o **.html.** De momento, no acepta documentos en Word o similar.

#### **EJEMPLO:**

Asignatura: Psicometría.2º cuatrimestre Licenciatura de Psicología Profesor: Salvador Algarabel

El profesor Algarabel, ha utilizado el módulo **Noticias** para informar de cambios de una práctica de trabajo ya disponible, de la fecha tope de entrega de prácticas y de su horario de consultas virtuales. Se pueden añadir noticias desde **Panel de Control** --> Administración de Noticias o desde el mismo módulo, en Añadir noticias.

| Psicor | netría Gr.B (12386) 2004-05                           |
|--------|-------------------------------------------------------|
| NOTIO  | IAS                                                   |
| •      | La práctica opcional está disponible (27/05/05)       |
|        | 1 / UIDIO! TOCDA TODO ODTRODA DO DESCRICAC LAN/US/USI |

#### --> Crear subgrupos de trabajo

Esta función no aparece por defecto, por lo que quien la requiera deberá activarla en Panel de Control --> Administración de Grupos --> Administrar Subgrupos.

La aplicación permite crear subgrupos de trabajo dentro de nuestro curso para permitir el trabajo colaborativo entre estudiantes o crear trabajos en grupo, etc. y también diferencia los grupos de prácticas oficiales establecidos por la UV. Son en definitiva dos opciones las que existen para la creación de subgrupos. Se puede:

1. Activar los subgrupos establecidos en la base de datos de la UV: Normalmente se trata de los subgrupos de prácticas creados dentro de una materia teórica. Los subgrupos los formarán los miembros que consten en la base de datos de la universidad.

2. Crear subgrupos elegidos por profesor y/o alumnos: Normalmente para la realización de trabajos en grupo.

Con los nuevos links que se crean al establecer subgrupos, entramos en unas páginas con distribución y formato similar a las del curso (ver pág. siguiente), pero que son exclusivas de los miembros del subgrupo. El estudiante sólo tendrá acceso a las páginas del subgrupo al que pertenece.

En todo subgrupo es necesario que al menos uno de los miembros tenga el rol de administrador para subir información, documentos, enviar emails, etc. El rol de administrador lo pueden tener uno o varios estudiantes del subgrupo, o/y el profesor. Hay que tener en cuenta que, si lo deja en manos de los estudiantes, el equipo de estudiantes funcionará independientemente y ése será su espacio privado para trabajar en colaboración. Si quiere realizar cierta supervisión del trabajo de sus alumnos en ese área, es importante que, en el momento en el que cree el subgrupo, usted **establezca en el mismo su rol como profesor**.

La administración la podrá dejar también para algún estudiante, si lo desea o únicamente para usted, en su rol de profesor.

#### EJEMPLO:

Asignatura: Fisiología Animal Licenciatura de Biología Profesor: José Juan del Ramo Romero

El profesor del Ramo, tenía un grupo de teoría en el que se encontraban matriculados todos los estudiantes y tres grupos de prácticas en los que se dividían esos mismos estudiantes. Él no utilizó los grupos de prácticas, pero

sí quiso crear grupos de trabajo más pequeños en los que los propios estudiantes escogieron a sus compañeros de de trabajo y trabajaron como grupo.

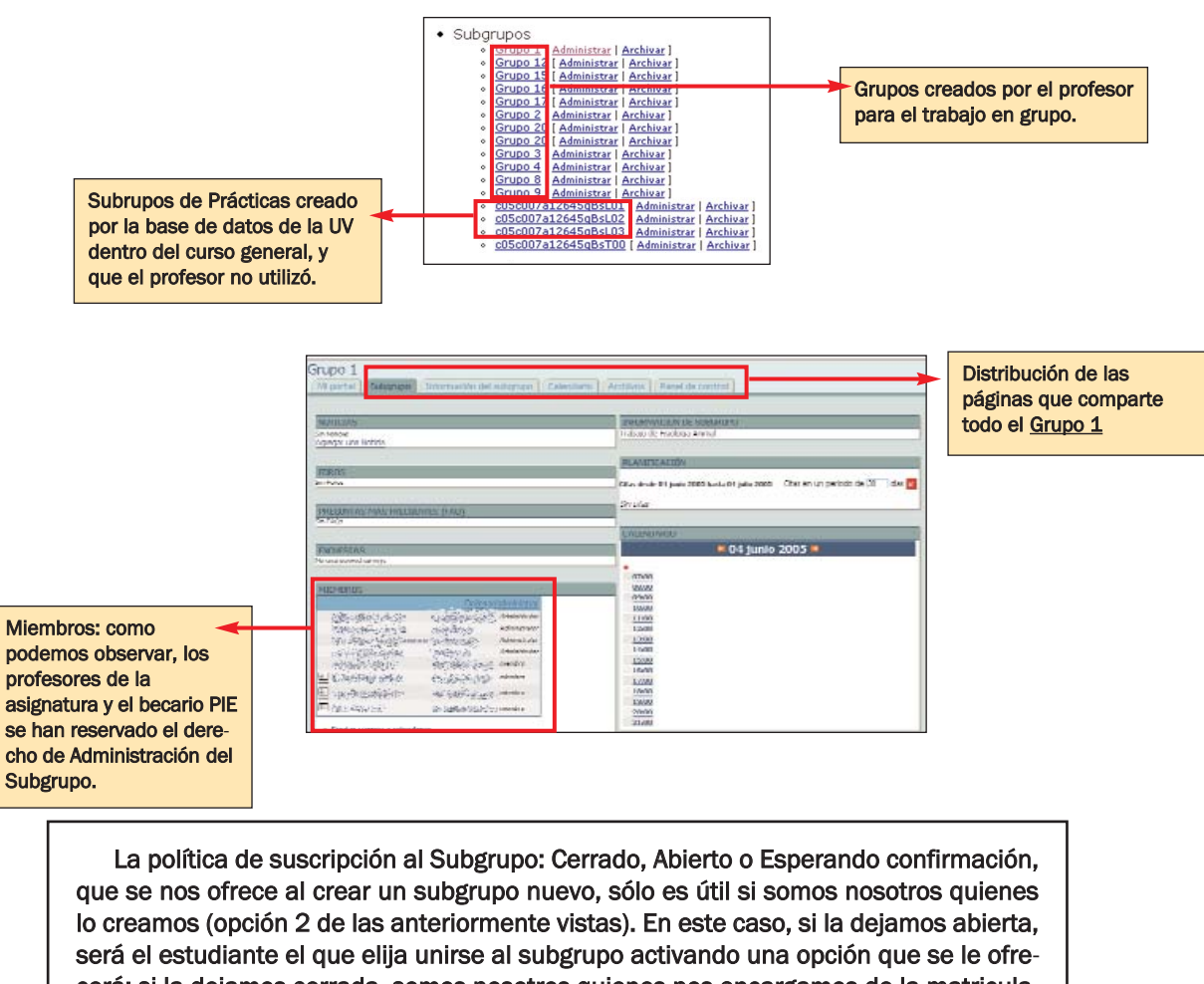

cerá; si la dejamos cerrada, somos nosotros quienes nos encargamos de la matriculación y, si dejamos "esperando confirmación", la plataforma avisa al profesor para que dé el visto bueno en el proceso de matriculación.

# --> Establecer las Preguntas Más Frecuentes

La herramienta de **Preguntas Más Frecuentes** permite compilar en un módulo las preguntas y respuestas que son repetidas constantemente o que tememos lo pueden ser.

No está activado por defecto, así que deberemos ir a Panel de Control --> Administración de Preguntas Más Frecuentes, y allí crear una FAC nueva.

#### **EJEMPLO:**

Asignatura: Pruebas diagnósticas en educación Curso de Doctorado Profesor: Ignacio J. Alfaro Rocher

El profesor Alfaro creó una sección de **Preguntas Más Frecuentes** para responder a algunas cuestiones de los alumnos. Llamó al FAQ: "Información sobre el curso" y las preguntas que hizo y respondió son las que aparecen a continuación: ¿Cuándo comienza el curso?, ¿Es obligatoria la asistencia?, etc.

| PREG  | UNTAS MÁS FRECUENTES (FAQ)                                                                                                    |
|-------|----------------------------------------------------------------------------------------------------|
| Infor | mación sobre el curso                                                                                                    |
| :     | ¿Cuándo comienza el curso?<br>¿Es obligatoria la asistencia?<br>Trabajo y no puedo ir a clase así que ¿puedo optar por un tipo de<br>evaluación diferente? |

# Herramientas para el Almacenamiento de Documentos

Parte esencial de Aula Virtual es el trabajo de almacenamiento de documentos organizados en carpetas o el desarrollo del contenidos en la web. La variedad de documentos y formatos que se pueden subir a la plataforma y la facilidad con la que el estudiante los puede descargar, hacen de estas aplicaciones algunas de las más utilizadas.

Para el curso 2005-06, el profesor encontrará de nuevo el módulo **Documentos**, donde podrá organizar los apuntes, proyectos de trabajo, tareas, etc. de acuerdo a sus necesidades y una herramienta como **Materiales de Aprendizaje (LORS)** ideal para aquellos que deseen avanzar más en el desarrollo del temario del curso a través de la plataforma. Veamos las opciones que ofrece cada uno de ellos.

#### -> Definir nuestros documentos de uso

**Documentos** es un módulo muy útil, porque le permite almacenar de forma electrónica los archivos que va a utilizar en el aula. Ello evita el cargar con papeles de un lado a otro, y facilita una actualización rápida de los mismos. Podemos terminar los apuntes, colgarlos en ese mismo momento y enviar a los estudiantes un correo informando de que ya están disponibles.

- La página Documentos del Curso permite:
- 1. Crear carpetas para organizar los documentos de trabajo
- 2. Subir archivos: de texto (en Word), imagen (en Jpg, Tiff, etc.), de sólo lectura (Pdf)
- 3. Establecer enlaces
- 4. Editar Documentos permite cambiar la denominación de la propia carpeta Documentos.

Es recomendable no realizar cambios para **Modificar los permisos de la carpeta**, a no ser que seamos un usuario avanzado en esta herramienta, porque ello puede provocar errores o afectar su uso en próximas sesiones.

#### EJEMPLO:

Asignatura: Teoría del Derecho Licenciatura de ADE-Derecho Profesor: José García Añón

En esta asignatura se han organizado las carpetas de acuerdo a lo siguiente:

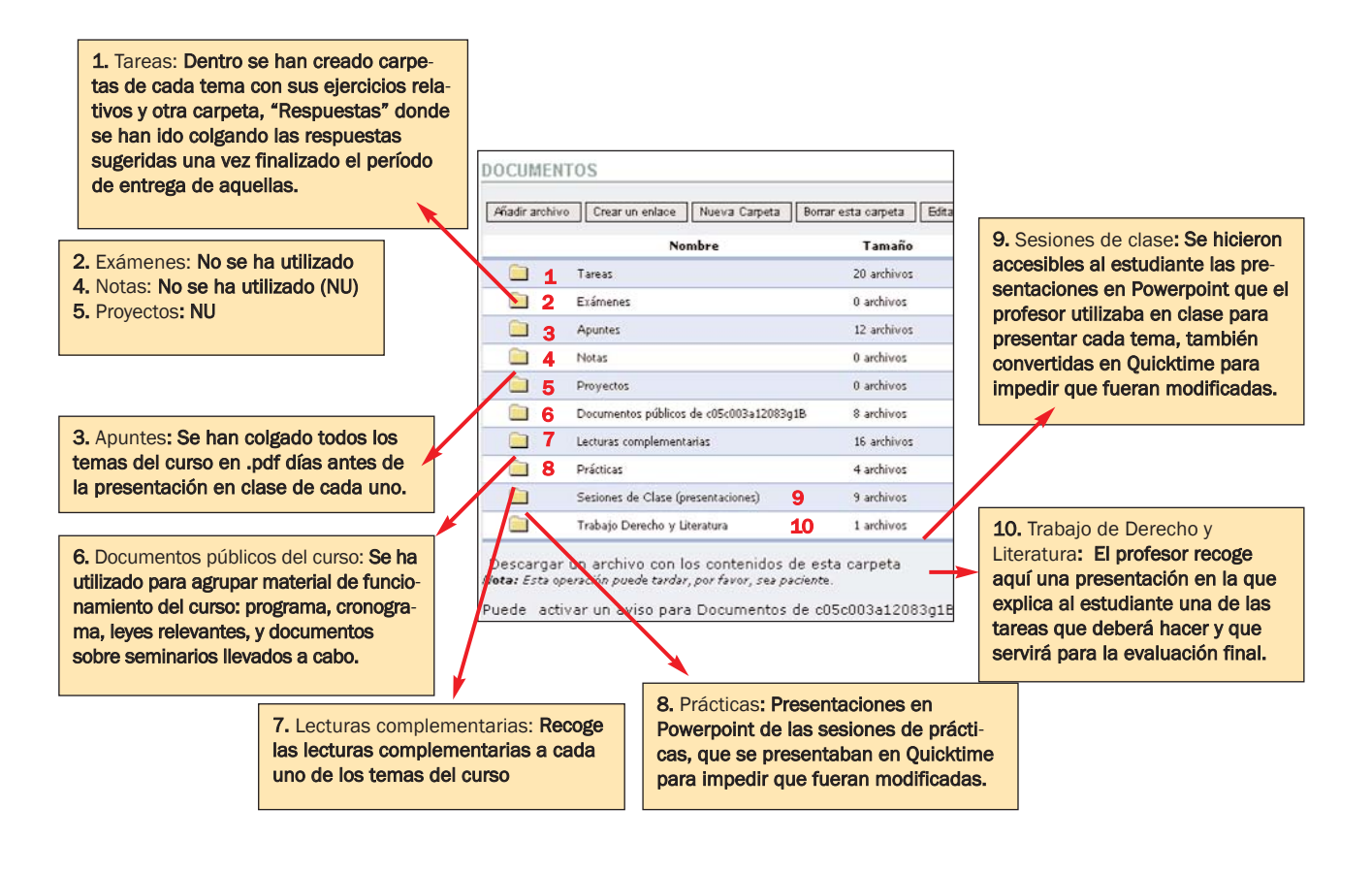

#### --> Generar nuestras lecciones a través de LORS

Aula Virtual ofrece un sistema de gestión de objetos de aprendizaje, denominado Material de Aprendizaje (LORS) que permite incorporar en una página creada a tal efecto todos los contenidos ordenados de la materia objeto de estudio en la plataforma. Dicho de otra forma, es un sistema de organización de las lecciones del curso que funciona a través de links y en un formato similar a una página web. Entre otras cosas, permite controlar las veces que cada estudiante ha leído cada tema facilitando un seguimiento del mismo.

Este módulo se encuentra activado por defecto en la página Recursos.

Además, el **Learning Object Repository System** o **LORS** permite que los paquetes de contenidos (o temas) puedan ser compartidos por varias clases o cursos y transportados al curso del año siguiente, aunque el creador original retiene siempre el control sobre la edición de los datos y sus permisos.

Funciona con lenguaje SCORM por lo que, para realizar la gestión de contenidos se requiere un programa como Reload Editor (<u>http://www.reload.ac.uk/</u>)

#### EJEMPLO:

Asignatura: Fisiología Animal Licenciatura de Biología Profesor: José Juan del Ramo Romero

Si bien el profesor utilizó en 2004-05 el módulo **Documentos** para dejar los contenidos que los estudiantes fueron recibiendo lección tras lección, su interés era desarrollar la herramienta **Material de Aprendizaje (LORS)** en su curso, lo que hizo a modo de prueba con una lección. Así inició los contenidos de su asignatura, y puso 2 temas:

### VISUALIZACIÓN DEL MÓDULO MATERIAL DE APRENDIZAJE:

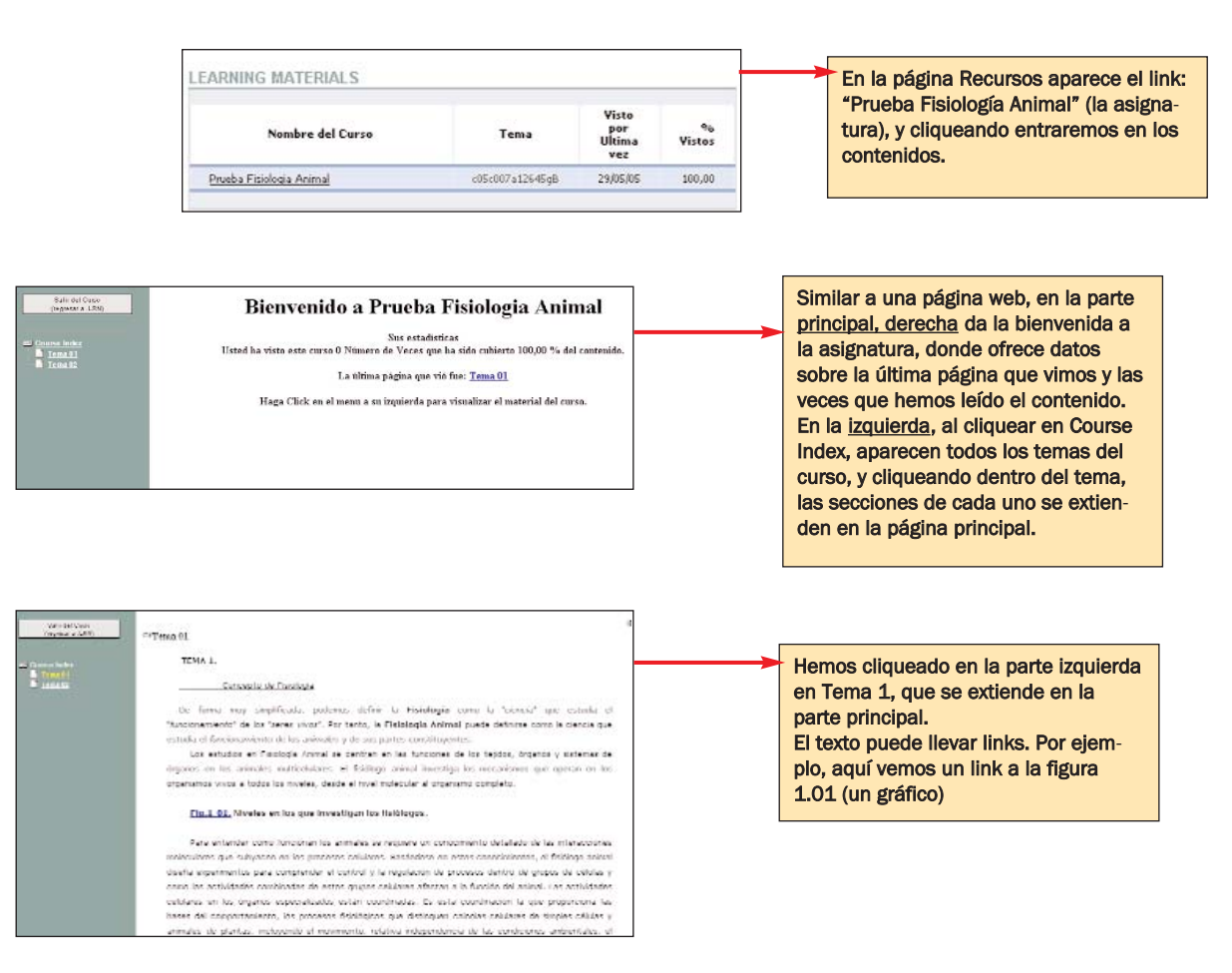

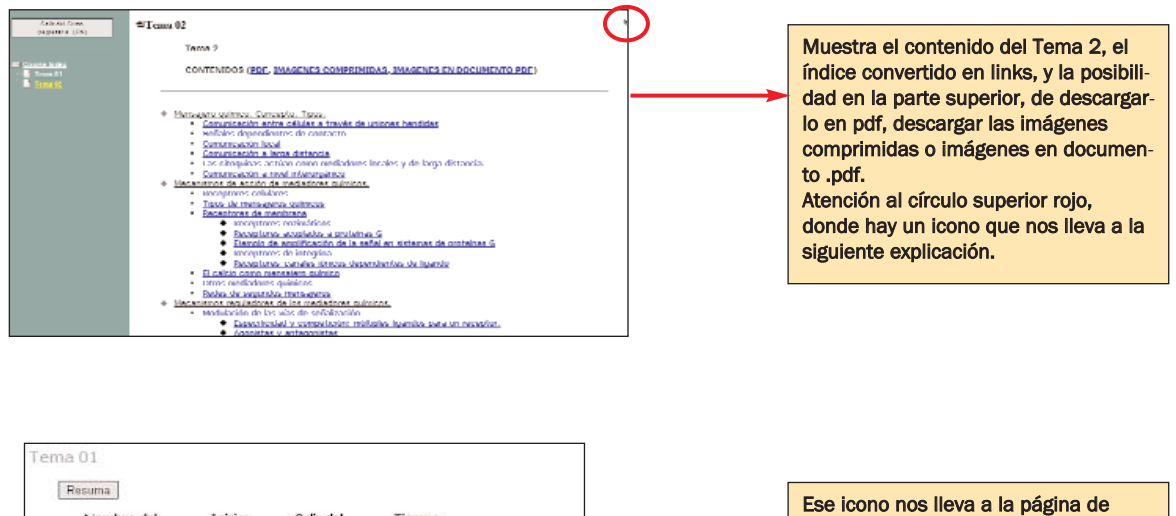

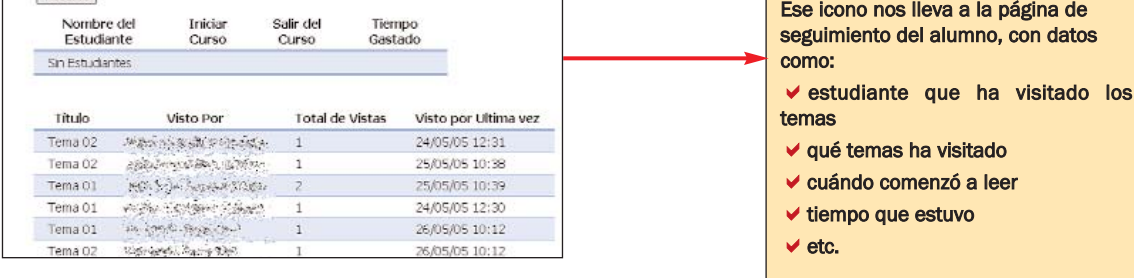

Esta herramienta permite organizar toda nuestra asignatura por temas, incluyendo todos los elementos gráficos que deseemos. Es exportable a cursos de años siguientes y permite hacer un seguimiento cuantitativo aproximado del trabajo del alumno. Si decide utilizarlo, le recomendamos que se ponga en contacto con el Servei d'Informàtica de la universidad para recibir algunas indicaciones básicas.

# Herramientas de Comunicación

Una comunicación fluida y rápida es fundamental para el buen funcionamiento de cualquier sistema de aprendizaje que utilice en mayor o menor medida la red. Por ello, Aula Virtual ha implementado varios sistemas de comunicación que, a través de métodos asíncronos y síncronos, permiten mantener una relación fluida entre profesor y estudiante: el correo electrónico, los foros, el chat y el weblogger. Pasemos a verlos:

### -->Correo electrónico

Si bien dentro de la plataforma y a través de varias páginas se permite enviar correo email a los estudiantes de nuestro grupo, el módulo como tal, aparece en Panel de Control --> Servicio de correo.

#### En Servicio de correo se puede:

- 1. Ver el Historial de correo: correos que el profesor ha enviado, cuándo, a quién, etc.
- 2. Enviar correo: donde podrá seleccionar a quién desea enviar un correo, si: a todos los alumnos, sólo a algunos, a tutores, a todos los usuarios del curso -alumnos, profesores y administradores-, etc.
- Este servicio de correo es una de las herramientas más útiles y utilizadas, porque permite el contacto continuo con el alumnado. Atención, pues **no se pueden enviar Adjuntos**.

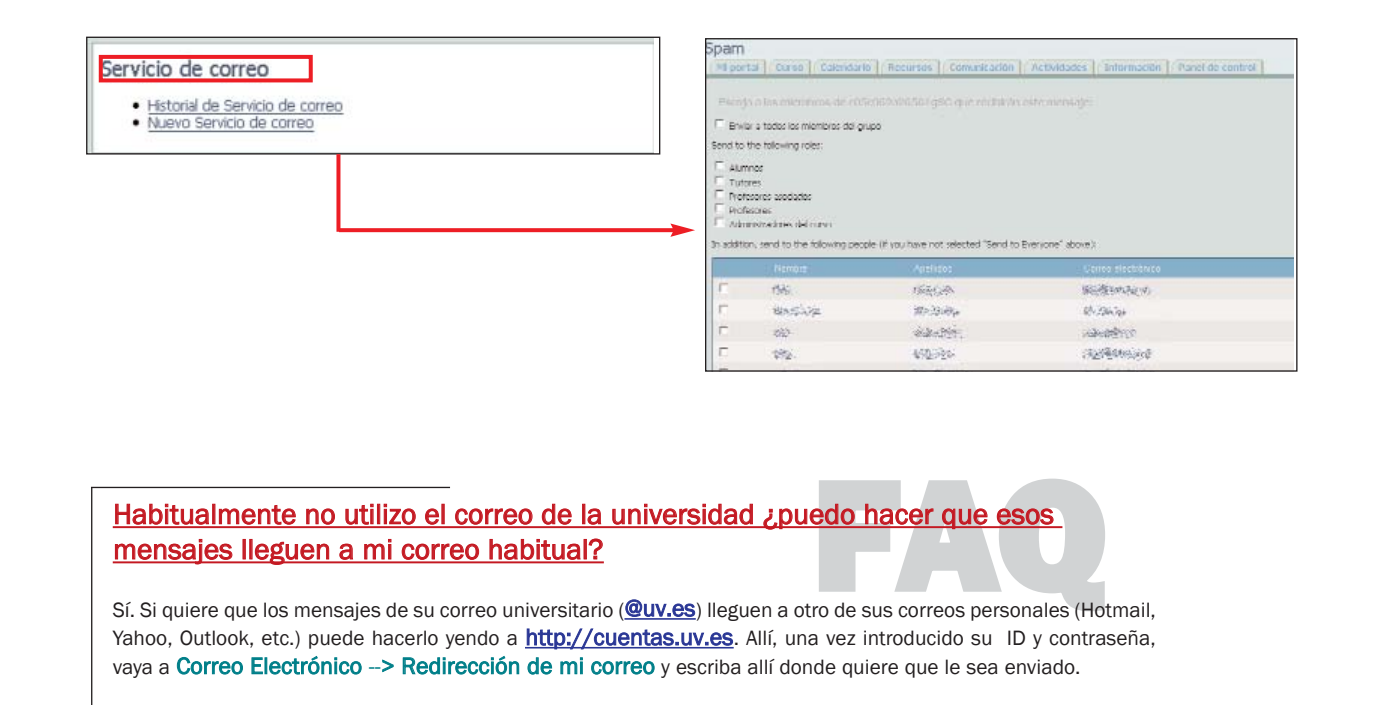

# --> Foros

El **Foro** es una excelente herramienta de comunicación entre el profesor y los alumnos y los propios alumnos entre sí. Permite mantener una comunicación de manera organizada y registrada entre todos los participantes del curso. El usuario puede iniciar un nuevo hilo (discusión) o responder a un hilo ya existente.

Las discusiones o temas originales presentados en el foro siguen una presentación encadenada, con lo cual se pueden abrir tantos foros como usted quiera y las respuestas para cada foro se responderán dentro del mismo, formando una especie de cadena.

En la versión del curso 2005-06, Foro aparece por defecto en la página Comunicación como módulo ya activo.

#### EJEMPLO:

Asignatura: Historia de la Lengua Francesa Licenciatura de Filología Francesa Profesor: Elena Moltó Hernández

La profesora inició dos foros, uno para fonética, que denominó **phon** y otro para traducción que denominó **trad** y planteó el objetivo de los foros en un primer mensaje que introdujo ella misma. Veamos el trabajo que se hizo en el denominado **phon**. Su primer mensaje fue el que a continuación traducimos:

"Utilizad este foro para realizar preguntas sobre las prácticas de fonética histórica, para indicar vuestras dudas, problemas,.... Tratad de responder a los compañeros (...) Os podéis expresar en francés, en catalán o en español (...)"

|                     | FOROS                               |
|---------------------|-------------------------------------|
|                     | <ul><li>phon</li><li>trad</li></ul> |
| oro fue el siguien- |                                     |

|            | Puede <u>activar un aviso</u> para phon.                  | Buscar:                           |                |                   |                       |           |
|------------|-----------------------------------------------------------|-----------------------------------|----------------|-------------------|-----------------------|-----------|
|            | Enviar un nuevo Mensaje   Administrar  <br>I <b>itulo</b> | Autor                             | Contestaciones | Primer<br>Mensaje | Último Mensaje        |           |
|            | DUDAS                                                     | toon stationer                    | 1              | 02/06/05 09:24    | 02/06/05 09:55        |           |
|            | PURGARE (again)/ CARU (again, again)                      | tinna: 15.49                      | 0              | 31/05/05 10:59    | 31/05/05 10/50        |           |
|            | les doubles consonnes                                     | · Marin (Ada .                    | 0              | 31/05/05 10:44    | 31/05/05 10 El triána | gulo hac  |
|            | USURA > usure                                             | aken diser-                       | 0              | 31/05/05 10:44    | 31/05/05 10 indica o  |           |
|            | PICA > pie                                                | 也称其他的                             | 0              | 31/05/05 10:42    | 31/05/05 10           |           |
| al managia | CARU> cher / PURGARE> purger                              | 40.863.9840.0                     | 0              | 31/05/05 10:30    | 31/05/05 10 Orden S   | eguido    |
| ermensaje  | diphtorique AU                                            | all restrict                      | 0              | 31/05/05 10:24    | 31/05/05 10 foro es   | el de últ |
|            | VIRTUTE> vertu                                            | No. of Section 1                  | 0              | 31/05/05 10:21    | 31/05/05 10 mensai    | e recibio |
|            | CAPTIARE> chasser                                         | Andrugeni.                        | 0              | 31/05/05 10:18    | 31/05/05 10           |           |
|            | PEDEM >pied / NOCTE > nuit                                | Baltyn Bellah)                    | 0              | 31/05/05 10:06    | 31/05/05 to puede i   | nounica   |
|            | Eleeenaaal es-tu déjá en vacancesQiqs<br>guestions        | and and southing and a            | 1              | 30/05/05 18:41    | 31/05/05 09 Criterio  | cliquear  |
|            | Cliqueando el nombre de<br>las contribuciones que ha      | e cada uno, vermos to<br>a hecho. | odas           |                   | 30010 0               |           |

Para que los estudiantes vean el Foro, éste debe estar <u>habilitado</u>. Se pueden adjuntar documentos en cada contribución al foro. El usuario puede "Activar un aviso" si quiere saber cuándo han respondido a su pregunta o contribución.

# --> Chat

Permite que estudiantes y profesor participen en una comunicación en tiempo real o síncrona. Es muy útil para realizar tutorías virtuales. El módulo no aparece activado por lo que, para hacerlo, debemos ir a **Panel de Control** --> **Administración de Chat** y pulsar en **Añadir una sala**. Podemos crear tantos salas de chat como queramos, por ejemplo, de acuerdo a la especialización de cada sala en un tema.

El Chat requiere disponer de unos plug-ins de Java, que se pueden descargar en la página: <u>http://java.com/en/download/installed.jsp</u>

La herramienta de Chat permite la comunicación exclusivamente escrita entre todos los miembros del curso que entren en la sala de Chat.

#### EJEMPLO:

н

Asignatura: Teoría del Derecho Licenciatura de ADE- Derecho Profesor: José García Añón

El profesor creó una sala en el Chat a la que dio el nombre de: "Sesión de dudas. Teoría del Derecho". Con el fin de agilizar la resolución de dudas durante las últimas semanas antes del examen, avisó a los estudiantes por email de los días y horas en que iba a estar conectado en la sala y los estudiantes que querían resolver dudas de última hora se conectaron.

| [ Admin] Resolución colectiva de dudas de<br>carácter general. |
|----------------------------------------------------------------|
|                                                                |

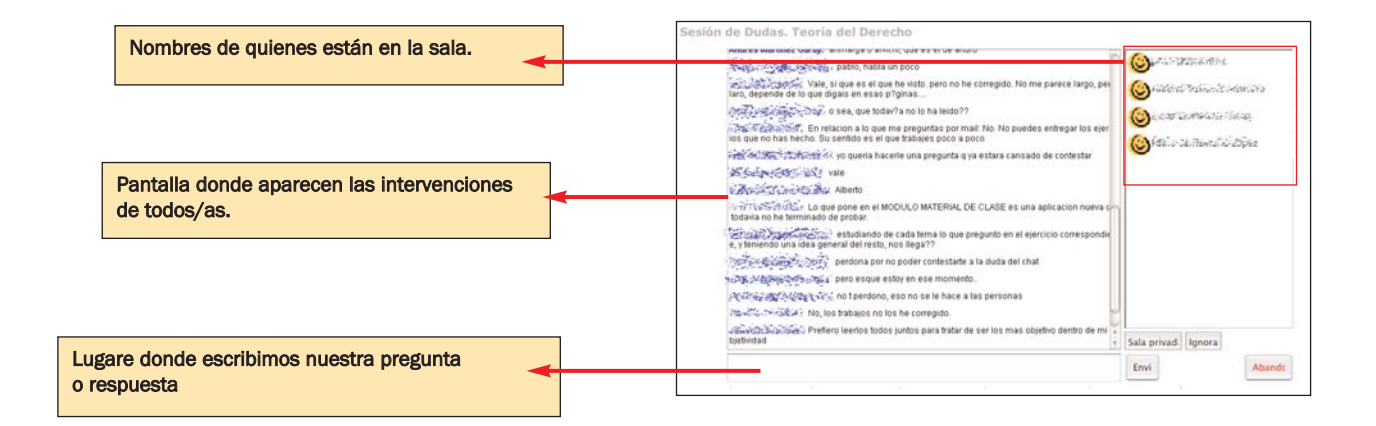

No encuentro el portlet o módulo Chat en Panel de Control (o cualquier otro módulo que quisiera tener disponible y no tengo) así que no lo puedo activar, ¿qué ocurre?

El motivo es que no lo tiene activo y por ello no aparece en **Panel de Control**. Para activarlo, vaya a **Panel de Control** -> **Administración de Grupos** -> **Administrar Applets**. Allí, añada aquel módulo que quiera tener activo. Luego deberá ir de nuevo a **Panel de Control** -> **Personalizar este portal** y activarlo en la página que desee.

#### --> Weblogger

El Weblogger, también conocido como Cuaderno de bitácora o Blog, es una aplicación que facilita la comunicación entre los miembros del grupo. Es un sitio web donde se recopilan cronológicamente los mensajes de uno o de varios autores sobre un tema en particular, a modo de diario personal.

Aunque similar al **Foro** en el sistema de presentación de un tema y respuestas a éste, el **Weblogger** es una página web que utiliza un sistema de gestión de contenidos, más similar a un periódico. Es más dinámica que el **Foro** y muy participativa, pero por otra parte más personal. Además dispone de áreas para el archivo y organización de contribuciones anteriores, permite crear una serie de enlaces a otros weblogs (blogroll) o páginas web de interés para nosotros, crear un link que lleve al sitio web de donde hemos extraído alguno de nuestros comentarios (trackback), etc. Veamos un ejemplo:

#### EJEMPLO:

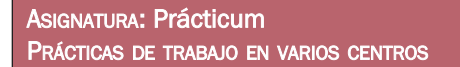

Si bien durante el curso 2004-05 esta aplicación no se desarrolló en ningún curso, hemos creado un ejemplo partiendo de la idea de la escritura de diarios de prácticas por parte de estudiantes que están realizando el Prácticum y por lo tanto alejados durante unas semanas de la Facultad. El Blog les puede servir para compartir experiencias de prácticas. Otra opción sería la utilización del Blog para escribir un artículo o poner en común un texto de una revista o libro y abrirlo al comentario de todo el curso o para que el profesor cuente qué ha explicado en clase ese día para aquellos que no hayan ido. En Panel de Control encontrará:

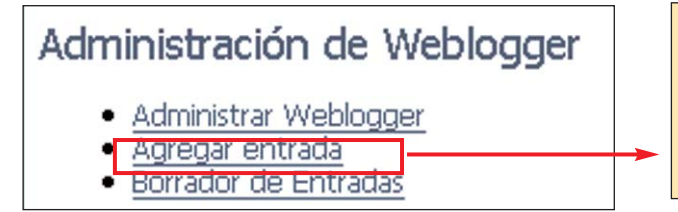

Para iniciar una entrada: Agregar entrada. También las podemos Borrar, y Administrar permisos, etc. desde Panel de Control

#### VISTA DE TRABAJO. Administración del Weblogger:

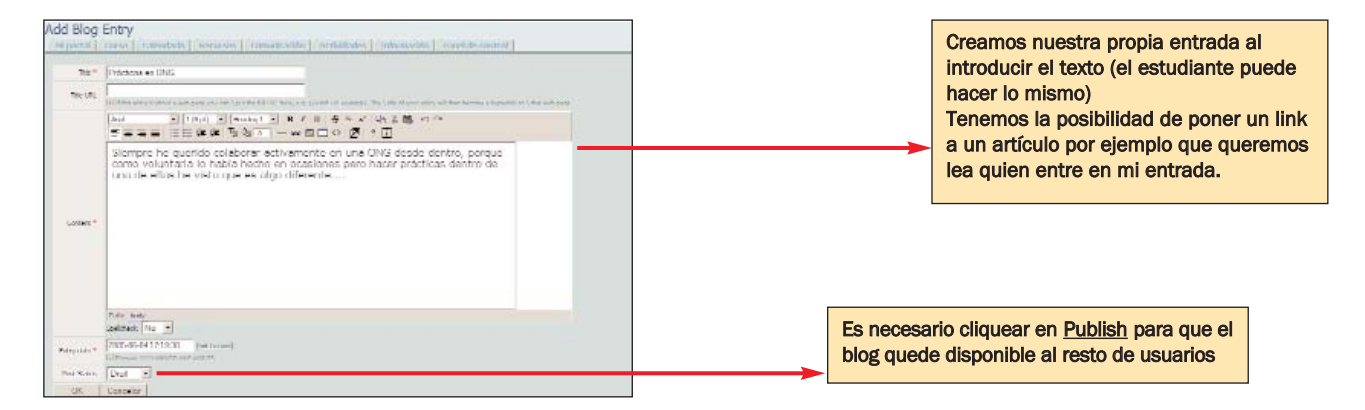

| fiportal Curso Calendario Percursos Comunicación                                          | Acthildades antormación Panel de control |  |
|-------------------------------------------------------------------------------------------|------------------------------------------|--|
| + Add new blog entry                                                                      |                                          |  |
| + Bookmarklat                                                                             |                                          |  |
| <ul> <li>[Deprecated] Old style Weblogger only Categories (Migrate Categories)</li> </ul> |                                          |  |
| + Site Wide Categories                                                                    |                                          |  |
| + Ekant                                                                                   |                                          |  |
| <ul> <li>View draft entries</li> </ul>                                                    |                                          |  |
| <ul> <li>University</li> </ul>                                                            |                                          |  |
| + the president                                                                           |                                          |  |
| Charge periodsces                                                                         |                                          |  |
| <ul> <li>Manage your RSS feech (View instance feed XML)</li> </ul>                        |                                          |  |
| <ul> <li>Circlingue Trachaels (what's trackback?)</li> </ul>                              |                                          |  |
| Manage your ping URLs                                                                     |                                          |  |

Son muchas las opciones de hipertexto y enlaces que ofrece la Administración de Weblog. Para más información sobre el significado y acciones de Blogroll, Bookmarket, Trackmark, etc. consultar el Manual Técnico de Ayuda.

#### VISTA DEL USUARIO. Visibilización del Weblogger:

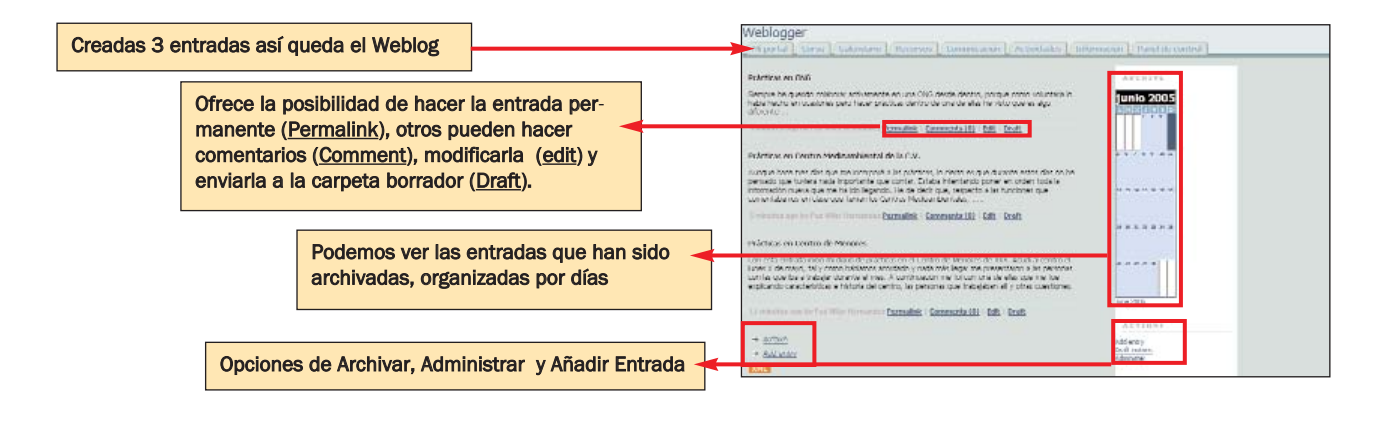

Vista del Weblog tal y como la ve el usuario al acudir al módulo, con todos los títulos de las entradas listados.

|      | Acres follows |    | a di secolo |    |    | (n.e.e ) |         | - |
|------|---------------|----|-------------|----|----|----------|---------|---|
| ecas | diagnosticas  | en | equicación. | G, | 20 | (26501)  | 2004-05 |   |

Prácticas en ONG

Prácticas en Centro Medioambiental de la C.V.

Prácticas en Centro de Menores le prácticas en el Centro de Menores de XXX, Acudí al centro el... por Paz Villar

Agregar entrada

#### Uno de mis estudiantes ha creado un Weblogger, pero no aparece en la página principal

Para que el Weblogger sea visto por todos los usuarios, debe ser publicado (opción Publish). Cuando creamos el Weblog, ofrece dos opciones: Publicar (Publish) o Enviar a carpeta Borrador (Draft). Elegir Publish significa que queremos que todos los usuarios del curso puedan leer y participar en nuestro Weblog. Si elijo Draft, el Blog quedará almacenado en mi espacio, como un trabajo pendiente de modificaciones, etc. pero no será accesible al resto de miembros del grupo. El Blog quedará almacenado en Draft entries (para modificar el estado, ir a Panel de Control -> Weblogger Administración y seleccionar Publish.

# Herramientas para la Evaluación

Aula Virtual dispone de tres herramientas para evaluar el trabajo del estudiante:

- 1. Fichas de estudiantes
- 2. Asignaciones y Evaluación de Asignaciones
- 3. Autoevaluación o Cuestionario

Las dos primeras son sistemas numéricos de evaluación completa y funcionan de forma independiente, por lo que nos deberemos decidir por uno u otro sistema para nuestra evaluación. La tercera herramienta, **Cuestionario**, funciona igualmente de forma independiente. De funcionamiento similar al anterior **Encuesta (Survey)** que aparecía en la edición 2004-05 de Aula Virtual, permite realizar test, encuestas y autoevaluaciones de forma sencilla.

### --> Fichas de estudiantes

El módulo Fichas de estudiantes aparece por defecto en la página inicial de Curso.

Fichas de estudiantes es un software de evaluación integrado en la plataforma. Está diseñado para facilitar el seguimiento de los alumnos. Al estar incorporado a la plataforma, permite que el alumno conozca de forma inmediata sus notas en cada actividad, si el profesor lo considera oportuno. Es privado y cada alumno tiene acceso a sus puntuaciones, pero no a las de su compañero.

Para el profesor, es un sistema ágil y completo que le permite configurar de forma personal las actividades que serán evaluadas, el valor porcentual que va a dar a cada una y si va a establecer nota mínima para hacer media con el resto de puntuaciones, entre otras muchas cosas.

Además pone a su disposición elementos como las fichas de estudiantes, con información como foto, email y datos de cada estudiante, que pueden ser revisadas en el momento de la evaluación.

En la actualidad se está trabajando para hacer posible la opción de importar y exportar datos desde este módulo al programa de Microsoft Excel y a extensiones .pdf (Acrobat Reader).

#### EJEMPLO:

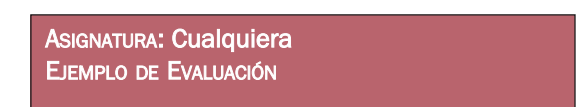

Al tratarse de un módulo nuevo (lo estuvo desarrollando el Servei d´Informàtica durante el pasado curso), no dio tiempo a su aplicación, así que hemos creado un ejemplo tomando el siguiente sistema de evaluación.

#### Sistema de evaluación:

**15% Trabajo final.** De acuerdo con las pautas que el profesor irá ofreciendo a lo largo del año, el estudiante deberá presentar un trabajo final sobre un tema escogido durante la primera semana del curso.

**15% Prácticas:** Durante el curso se realizarán 3 prácticas en relación a toda la materia tratada en clase hasta el momento. Deberán ser entregados en el plazo acordado. El estudiante deberá sacar una nota superior a un 3 para que sean consideradas.

**60% Exámenes:** Habrá dos exámenes, uno parcial y otro final, en el que se evaluarán todos los conocimientos del estudiante. El estudiante deberá sacar en cada uno una nota superior a 4 para que se haga media con el resto de la evaluación.

**10% Ejercicios.** Se realizarán 8 ejercicios a lo largo del curso. El alumno tendrá que entregar cada uno al profesor en el período acordado. De ellos sólo 5 serán computables para la nota final del curso. El profesor seleccionará aquellos en los que el alumno haya obtenido la mejor nota.

#### Pasos a seguir:

- 1. Configurar Evaluación: requiere establecer los módulos generales que regirán la evaluación
- 2. Gestionar Anotaciones: precisa, de forma más concreta, especificar si harán uno o dos exámenes, cuántos ejercicios entregarán, el número de prácticas que tendrán, etc.
- 3. Poner notas

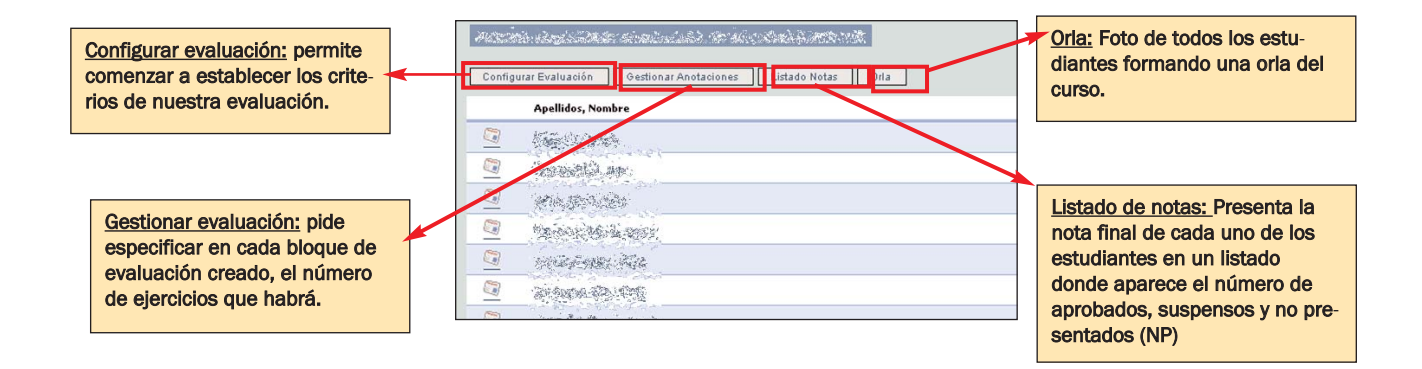

#### PRIMER PASO, Configuramos la Evaluación:

| 1. Establecemos el nombre de                                                                                                    | Aula Virtual           Mitportal         Corso         Calendario         Recursor         Comanicación         Actividades         Información         Panel de control |                                                  |                  |               |                |    |                |                  |                          |                                              |
|----------------------------------------------------------------------------------------------------|----------------------------------------------------------------------------------------------------|--------------------------------------------------|------------------|---------------|----------------|----|----------------|------------------|--------------------------|----------------------------------------------|
| Prácticas, Exámenes, Trabajo                                                                                                    | ASI                                                                                                    | IGNATURA: #78:161                                |                  |               |                |    |                |                  |                          |                                              |
| Final, Ejercicios y uno más para                                                                                                    | List                                                                                                    | ado de Bloques                                   |                  |               | 3              | 4  | 56             |                  |                          |                                              |
| comentarios del profesor sobre                                                                                                    | N                                                                                                    | Tipo de datos                                    | Nombre Blogues   |               |                | NP | R[>=]          | Editar           | Borrar                   |                                              |
| el estudiante (que siempre                                                                                                    | 1                                                                                                    | Básico                                           | Eximenes         |               | 43             | Г  | +              | ۲                | 8                        |                                              |
| estará oculto)                                                                                                    | 5                                                                                                    | Básico                                           | Václicas         |               | 15             | E  | ,              | ۲                | 8                        |                                              |
| estara ocurto)                                                                                                    | 3                                                                                                    | Rásico                                           | Trabajo Final    |               | 15             | -  | 0              | ۲                | 8                        |                                              |
|                                                                                                    |                                                                                                    | Selectionable                                    | Develops         |               | 19             |    | 6              | ۲                | 8                        |                                              |
|                                                                                                    | 5                                                                                                    | Texto                                            | Comentarios      |               |                |    | 0              | ۲                | 8                        |                                              |
|                                                                                                    | +                                                                                                    | Básico -                                         |                  |               | 0              | E  | 0              |                  | þ                        |                                              |
| rasgo de: <u>Básico</u> (si vamos a<br>tener en cuanta la puntuación<br>que le demos a ese ejercicio),<br><u>Seleccionable</u> (p.ej: si seleccio- | Opei                                                                                                    | iones de configuración<br>Vermile acceso alumnos | <b>7</b>         |               | 0              |    | <u>Intal a</u> | signado :        | 100 /-100                |                                              |
| naremos de entre 8 ejercicios<br>entregados, sólo las 5 mejores                                                                                    | 3. Damos porcentaje a cada bloque         4. Decidimos si aceptamos la opción "No presentado"                                                                            |                                                  |                  |               |                |    |                |                  |                          |                                              |
| notas), <u>texto</u> (sólo para comen-<br>tarios)                                                                                                  | !                                                                                                    | 5. Si hay nota mínima especificamos aquí cuál es |                  |               |                |    |                | ión d<br>ente la | e <u>Modi</u><br>a anota | ficar_o <u>Borrar</u> defini-<br>ación hecha |
|                                                                                                    | 7                                                                                                    | 7. Al clique                                     | ar , 🧹 permitire | emos al alumn | o ver sus nota | as |                |                  |                          |                                              |

# SEGUNDO PASO, Gestionamos anotaciones:

| ue, los ejercicios con que contará.    | Listad | o anotaciones   | Trabajo Final Prácticas Ejercicios |   |   |                                    |
|----------------------------------------|--------|-----------------|------------------------------------|---|---|------------------------------------|
| ej: en este caso, dentro del blo-      |        | Bioque          | Nombre                             |   |   |                                    |
| ue exámenes, especificamos 2           |        | in the second   | Eastern Arnal                      | ٢ | 8 |                                    |
| xámenes (parcial v final), Etc.        |        | Exércenes       | Examin parcial                     | ۲ | 8 |                                    |
| ······································ |        | Prácticas       | Fridtum 1                          | ۲ | 8 |                                    |
|                                        |        | Préclicia       | Pridice 2                          | ۲ | 8 |                                    |
|                                        |        | Prédice         | Pridice 3                          | Ð | 8 | Cliqueando en los links de cad     |
|                                        |        | Trabajo Final   | Trabajo Final                      | Ø | 8 | <br>eiercicio nodremos ir directa. |
|                                        |        | Ejercicios      | Ejercicio 2                        | 0 | 9 | ejercicio, pourernos ir unecua-    |
|                                        |        | Ejercicios      | Ejercicio 1                        | ۲ | 8 | mente a poner notas en ese         |
|                                        | 10     | E)ercklos       | Ejerddo 3                          | ۲ | 8 | eiercicio.                         |
|                                        |        | Ejercicios      | Elercicio 4                        | ۲ | 8 | -,                                 |
|                                        |        | E)evokios       | Ejerciclo 5                        | ۲ | 8 |                                    |
|                                        |        | Ejercicios      | Ejercicio 6                        | ۲ | 8 |                                    |
|                                        |        | Elercicion      | Ejercicio 7                        | ۲ | 8 |                                    |
|                                        |        | Epercicios      | Ejercicio 8                        | ۲ | 8 |                                    |
|                                        |        | Comentarios     | Conventarios                       |   |   |                                    |
|                                        |        | Trabajo Final • |                                    |   | * |                                    |

| ede<br>ha<br>io | en poner notas por ej<br>s de Estudiantes>l<br>que queremos evalua | ercicio. Aquí, Exame<br>istado Anotaciones<br>ar. | en Final.<br>>elección ( | del  | Se | e pueden pon<br>1 Fichas de Es                                                   | er notas estu<br>studiantes> | idiante a estudia<br>▶ clic en cada est | inte.<br>tudiante |
|-----------------|--------------------------------------------------------------------|---------------------------------------------------|--------------------------|------|----|----------------------------------------------------------------------------------|------------------------------|-----------------------------------------|-------------------|
|                 | X                                                                  |                                                   |                          |      |    |                                                                                  |                              |                                         |                   |
| 22              | ulla digindra di Garrie. S                                         | re (de late) atalie de                            |                          |      |    | Annalista interactions<br>(Annalistation) (Secondary)<br>(Secondary) (Secondary) | Reference (Transference)     |                                         | 3                 |
|                 | A CAMPLE IN M                                                      |                                                   |                          |      |    | tránerar (term)                                                                  |                              |                                         | Perta 1           |
| -               | Autorat                                                            | Lonentano                                         | Nata                     | Lath |    | Barrisdid.                                                                       | 203 19 11 12 49              | 1 40010 400                             |                   |
| 1               | Aparts pad star                                                    |                                                   | 6.00                     | Ø    |    | Daties find                                                                      | 400-0-14 1200                |                                         |                   |
| z               | Onlywisian (me                                                     |                                                   | 0.00                     | Ø    |    | Trately First [1998]                                                             |                              |                                         | Note P            |
| 3               | 42-14-3-15-10-10-                                                  |                                                   | 6.00                     | (d)  |    | Paulatin                                                                         | Peda                         | Consideration 1                         | Nut               |
|                 | and the strate state                                               |                                                   |                          | 100  |    | Indep-trail                                                                      | 275-18-54 LEIN               |                                         |                   |
|                 | HOR BIEL V SEV TO HOR A.                                           |                                                   | 6.00                     | 3    |    | ecénter (1546)                                                                   |                              |                                         | Posts P           |
| 5               | Endonal attabas                                                    |                                                   | 0.00                     | ٢    |    | Passane .                                                                        | Press                        | Family and                              |                   |
| 6               | Rankerjuhiluta heat?                                               |                                                   | 0.00                     | ۲    |    | (algorithm)                                                                      | 2005-06-06-07-07             |                                         |                   |
| 7               | Server a Property and Server                                       |                                                   | 0.00                     | 0    |    | Paletina 3                                                                       | 2005.08.01.15.07             |                                         |                   |
|                 |                                                                    |                                                   |                          |      |    | Aperation (117bs)                                                                |                              |                                         | Part of           |
|                 |                                                                    |                                                   |                          |      |    | Antracite                                                                        | (effe                        | Conumero                                |                   |
|                 |                                                                    |                                                   |                          |      |    |                                                                                  |                              |                                         |                   |

**Ventajas:** Organiza la escritura de notas por ejercicios y por alumno, tiene en cuenta las opciones de "No presentado", nota mínima por ejercicio y permite seleccionar los ejercicios que se valorarán.

**Inconvenientes:** Todas las anotaciones dentro del mismo bloquen valen lo mismo (no se puede ponderar), no se pueden exportar/importar datos -se está trabajando en ello y probablemente a mitad de curso esté disponible.

#### --> Asignaciones y Evaluación de Asignaciones

Este sistema de evaluación está diseñado para el intercambio y corrección de documentos. Ésta es su principal diferencia respecto a **Fichas de estudiantes**. Permite configurar toda nuestra evaluación, estableciendo los criterios personales que queramos, pero también podemos utilizarla como complemento a **Fichas de estudiantes**, exclusivamente para la evaluación de, por ejemplo, los trabajos en grupo que van a hacer nuestros estudiantes.

Está especialmente indicada para aquellos docentes que quieren hacer parte de su docencia on-line, o que van a utilizar el Aula para la entrega de trabajos o realización de exámenes, prácticas o cualquier otra actividad, porque hace posible la creación de grupos de trabajo y la evaluación conjunta de estos. Además ofrece la posibilidad de exportar e importar a hojas de cálculo. Para una explicación más amplia, por favor acudan al Manual Técnico.

#### EJEMPLO:

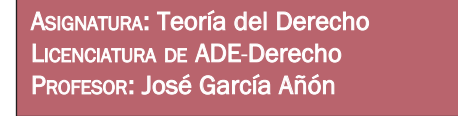

El profesor utilizó el intercambio en formato electrónico de documentos, por lo cual este sistema le resultó muy útil.

#### Sistema de evaluación:

```
15% Trabajo de Derecho y Literatura ** Envío electrónico de documentos en esta actividad
15% Prácticas
60% Exámenes
```

10% Ejercicios \*\* Envío electrónico de documentos en esta actividad

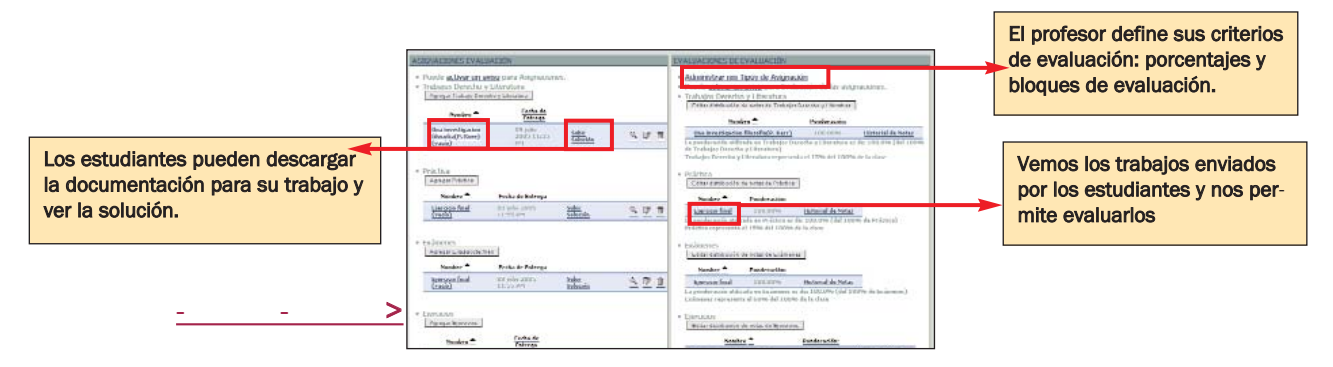

- 1. Organizar la evaluación
- 2. Colocar ejercicios on-line
- 3. Calificar los ejercicios on-line y el resto de tareas

#### PRIMER PASO: Organizar la evaluación

| Docente, tal y como hemos visto. | Administración de Tip                        | os de Asignacione:<br>no [/ Documentos ] ( Intoc | S<br>Material de Clase    Pa     | nel di          | o cdn |
|----------------------------------|----------------------------------------------|--------------------------------------------------|----------------------------------|-----------------|-------|
|                                  | Agregartige de automatien  <br><u>Titulo</u> | Ponderación robre el 100%<br>del Carco           | Descripsión                      |                 |       |
|                                  | Particula.                                   | 10%                                              | For an onegative day y Searchive | 17              | 1     |
|                                  | Eximeters                                    | 68%                                              | Extinents para edudarrias        | 17              | B     |
|                                  | Práctica                                     | 15%                                              | Précilicas para los estudiantes  | 9               | =     |
|                                  | Induce Develop y Develops                    | 1996                                             | Trabam para ka estaduete:        | T) <sup>*</sup> | 1     |
|                                  |                                              | Total 100                                        |                                  |                 |       |

#### SEGUNDO PASO: Colocar ejercicios on-line

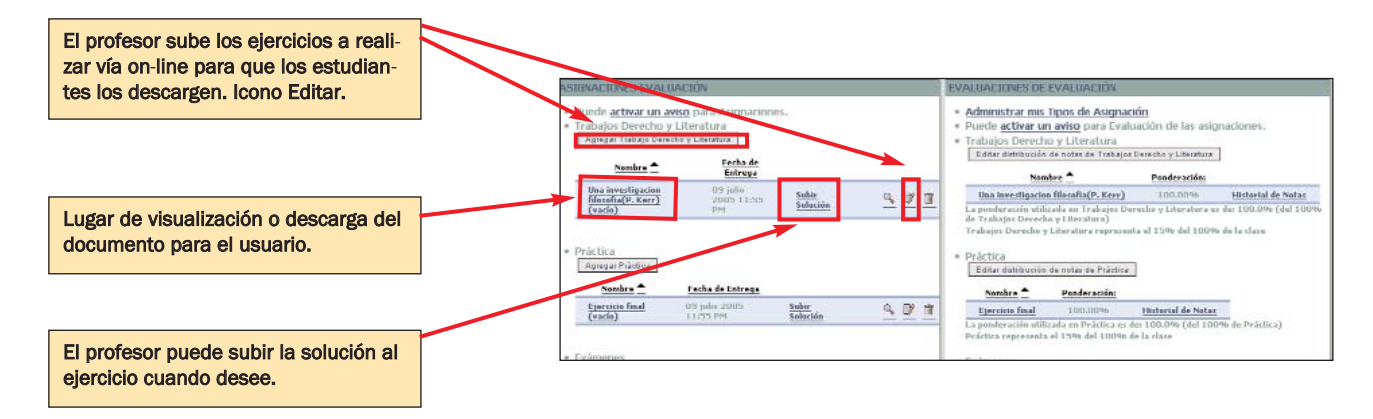

TERCER PASO: Calificar los ejercicios del alumno.

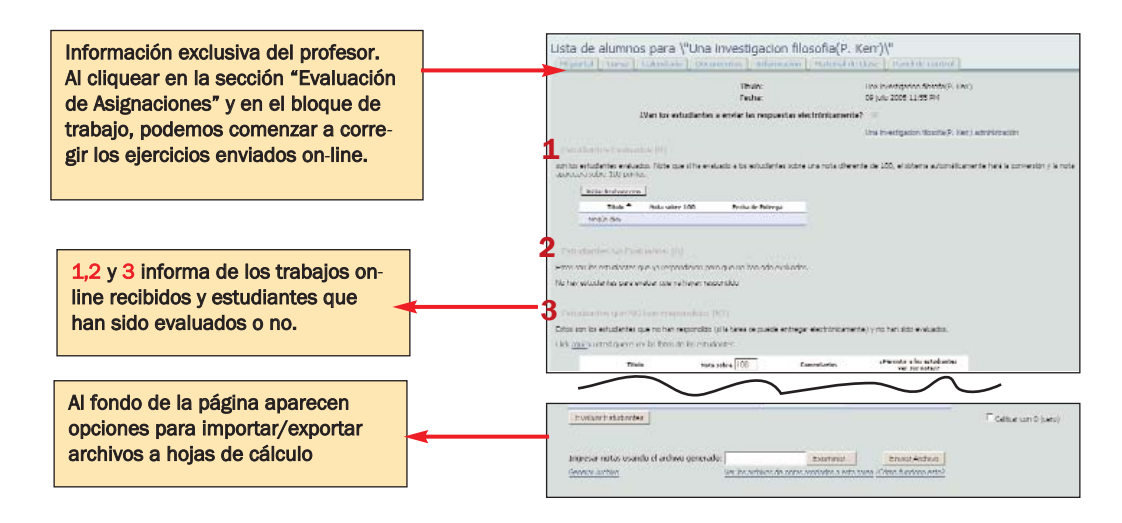

Ventajas: Permite el envío de tareas vía electrónica y la evaluación seguida de éstos.

**Inconvenientes:** Saca siempre la nota media, sin tener en cuenta criterios de nota mínima en determinado ejercicio, no tiene en cuenta la opción de No Presentado, todos los ejercicios son computables para todos los miembros del grupo, no permite hacer una selección.

#### Autoevaluación o "Cuestionario"

Aula Virtual ha implementado para el curso 2005-06 el módulo Cuestionario. Similar al anterior Encuesta o Survey de la versión 2004-05 de esta plataforma, Cuestionario es una herramienta que la mejora, porque no sólo permite la realización de encuestas, autoevaluaciones y exámenes on-line, sino que permite su corrección dentro de la plataforma.

Cuestionario da amplias posibilidades de especificación para la encuesta o examen que deseamos hacer. Permite, entre otras cosas, concretar la fecha de activación y desactivación del ejercicio, determinar el tiempo en el que se permite al estudiante realizarlo (p. ej. 40 minutos, 60 min. etc.), dar feedback en las respuestas de acuerdo a los criterios que especifiquemos (ya sea cuando el estudiante se equivoque, cuando responda correctamente, etc.) y limitar las veces en que puede hacer el mismo estudiante un ejercicio, entre otras.

Dada la novedad de este módulo, hemos creado un ejemplo para que sirva de explicación para potenciales usuarios.

#### **EJEMPLO:**

Asignatura: Cualquiera EJEMPLO DE ASSESSMENT

Para comenzar a utilizar la herramienta y ya que no está activada por defecto, es necesario ir a Panel de Control -->Cuestionario Administration--> Administración de Cuestionario --> Nuevo Cuestionario El Cuestionario funciona de la siguiente forma:

1. Creación del propio Cuestionario al que daremos un nombre (p. ej: Autoevaluación tema 2) y unas características de tiempo en que deberá ser resuelto u horario en el que deberá realizarse (de inicio y final), feedback que daremos, veces en las que podrá entrar un mismo estudiante.

2. Creación de las secciones que lo compondrán, donde se define el porcentaje /valor que tendrá cada una (ej. un valor sobre 100 de 50% cada una de las secciones.

3. Redacción de preguntas: elección de formato de las respuestas (múltiple, respuesta corta, etc.), estilo de presentación al usuario, puntos por pregunta correcta, feedback por respuesta correcta o por respuesta incorrecta, etc.

4. Corrección de las respuestas y seguimiento del trabajo del estudiante.

#### PRIMER PASO: Creación del un Cuestionario (en Panel de Control --> Administración Cuestionario )

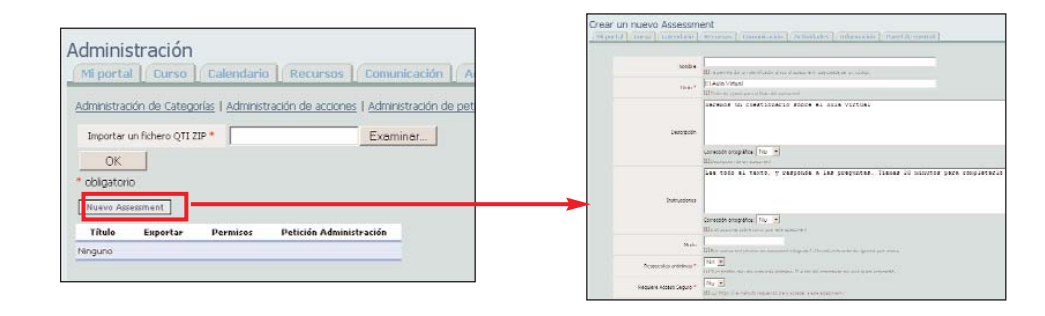

#### SEGUNDO PASO: Creación de las secciones

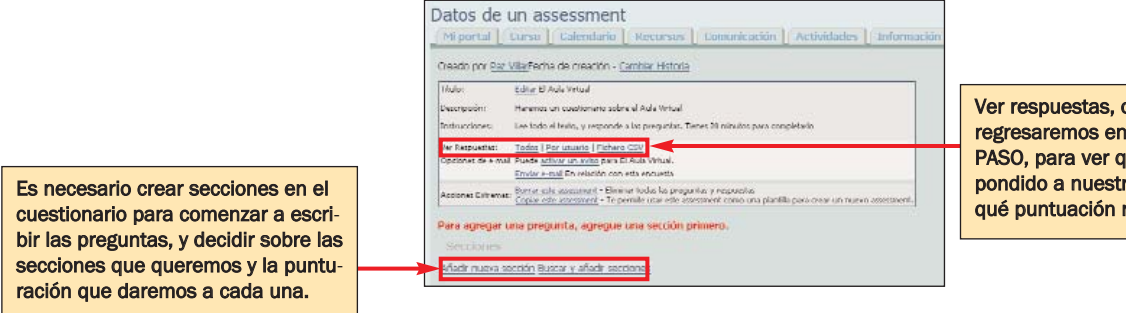

#### TERCER PASO: Redacción de preguntas

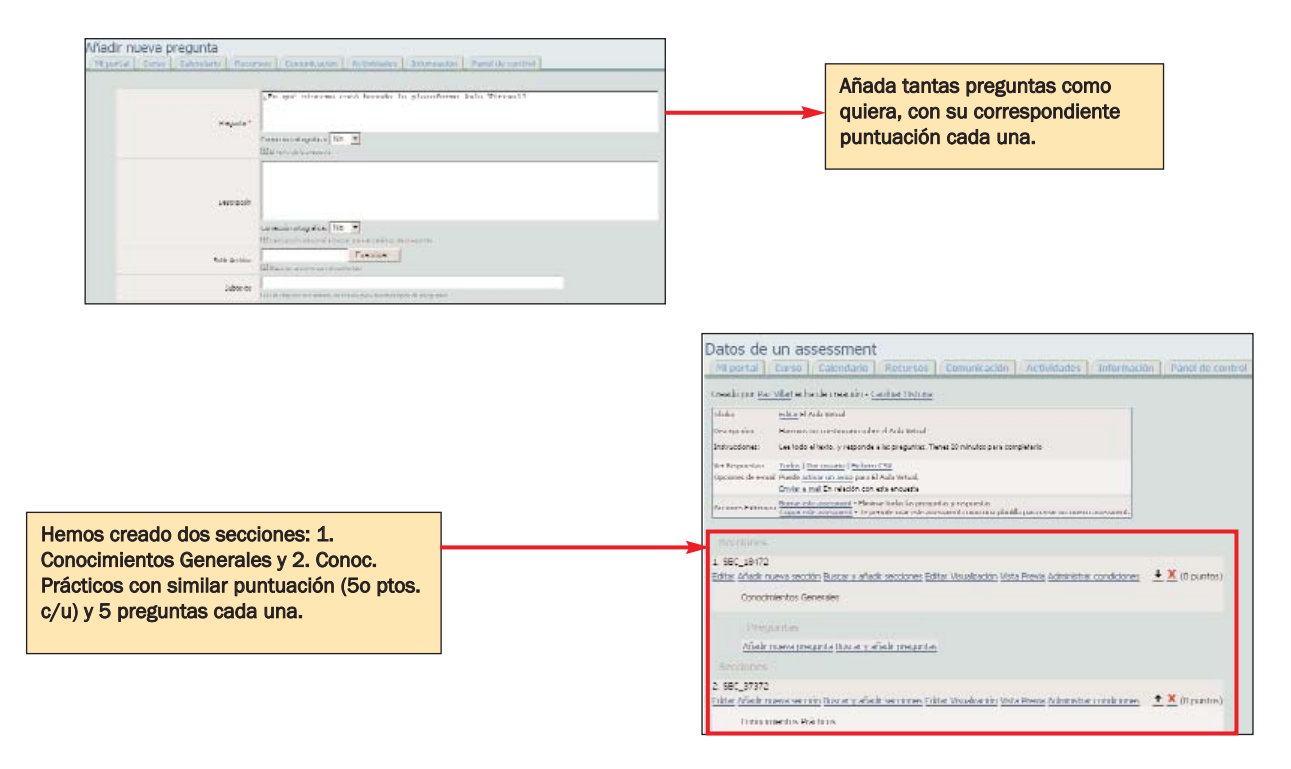

#### CUARTO PASO: Corrección de las respuestas o vista de la autocorrección

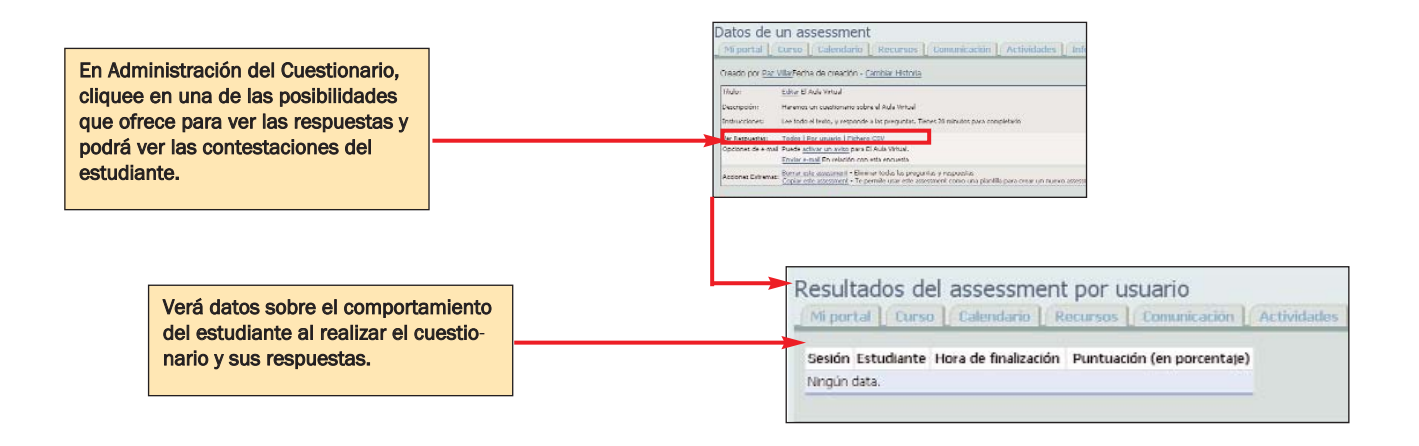

# Herramientas de uso avanzado

Además de las aplicaciones antes mencionadas, Aula Virtual dispone de otras más específicas referidas a la presentación de archivos de fotos on-line, la realización de presentaciones, la creación de un nuevo módulo o la creación de un nuevo usuario en su curso que puede ser de gran utilidad para el profesor en determinado momento.

### --> Realizar una presentación de fotos con el Photo Álbum

El Photo Álbum es una aplicación que permite agrupar y mostrar fotos o gráficos teniendo como hilo conductor un tema. Las fotografías serán accesibles a todos los miembros del curso. Esta aplicación es perfecta para el desarrollo progresivo de un tema a partir de imágenes.

Entre las atribuciones del profesor en esta aplicación se encuentran el subir una foto, una colección de ellas o editar fotos o gráficos que introdujo anteriormente. Puede además escribir texto que explique el sentido de esos elementos gráficos, con lo cual es muy útil para los grupos que trabajen constantemente con fotografía o gráficos.

En este punto es necesario tener en cuenta que existen Derechos de imagen que la Universitat de València

como institución pública que es necesita tener en cuenta y con ella los usuarios de sus servicios. Ver pág. 6

Recuerden subir las fotos en extensión .jpg o .tiff (para mejor calidad) y con una resolución no mayor a 72 ppp. (más alta entorpecería innecesariamente la navegación por la página)

#### **EJEMPLOS:**

Asignatura: T<sup>a</sup> del Derecho Licenciatura de ADE- Derecho Profesor: José García Añón

El uso que se hizo del Photo Álbum fue para mostrar una dinámica de clase. El profesor creó un álbum en el que incluyó varias fotos que mostraban la dinámica de trabajo de los grupos Puzzle.

| lombre | Descripción               |  |
|--------|---------------------------|--|
| 8      | Dinamica de Grupos Puzzle |  |

Asignatura: Fisiología Animal Licenciatura de Biología Profesor: José Juan del Ramo Romero

Este profesor optó por incluir las fotografías, gráficos y otros formatos de imagen en la página **Documentos**, para integrarla en la entrega de los apuntes de la clase porque su objetivo principal era que los estudiantes las imprimieran para trabajar con ellas. Vamos a ver cómo podrían haber quedado sus fotos si hubiera decidido subirlas utilizando el Photo Álbum:

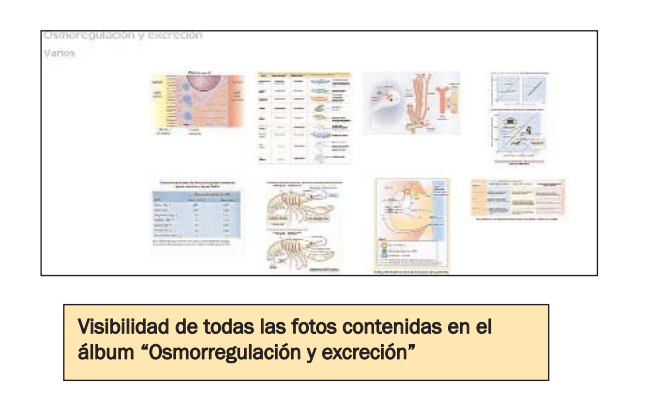

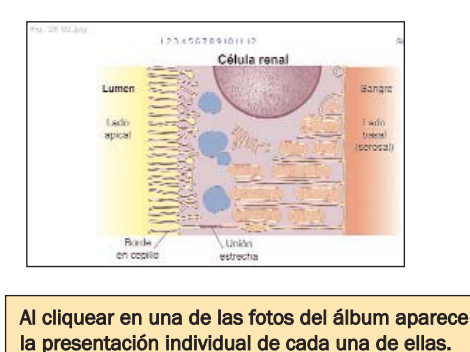

#### --> Hacer presentaciones con Wimpy Point

Wimpy Point es la alternativa de la plataforma .LRN (dotLRN) a la aplicación Microsoft Powerpoint. Al igual que este programa, Wimpy Point permite crear presentaciones, pero éstas se hacen exclusivamente para y en la web y están pensadas como instrumento de colaboración -si el administrador lo autoriza-, ya que permiten la introducción de comentarios de un tercero en las diapositivas o adjuntar ficheros.

El creador de la presentación elige sus colaboradores y quién puede ver la presentación.

Las presentaciones en Wimpy Point se almacenan en una base de datos del sistema y se lleva un control de versiones para poder recuperar el estado de una presentación antes de las modificaciones realizadas por un colaborador. El inconveniente de este sistema es su limitación en cuanto a diseño; las ventajas, su portabilidad y accesibilidad. El sistema permite grabar la información en un documento .pdf o .doc, así como su impresión.

**EJEMPLO:** 

Asignatura: Cualquiera Ejemplo de prueba Para crear una presentación en WimpyPoint, hay que ir en primer lugar a **Panel de Control -> Administración de WimpyPoint -> Crear Nueva Presentación.** Como ejemplo, hemos creado una presentación sobre "El Aula Virtual de la Universitat de València".

#### CREACIÓN DE LA PRESENTACIÓN:

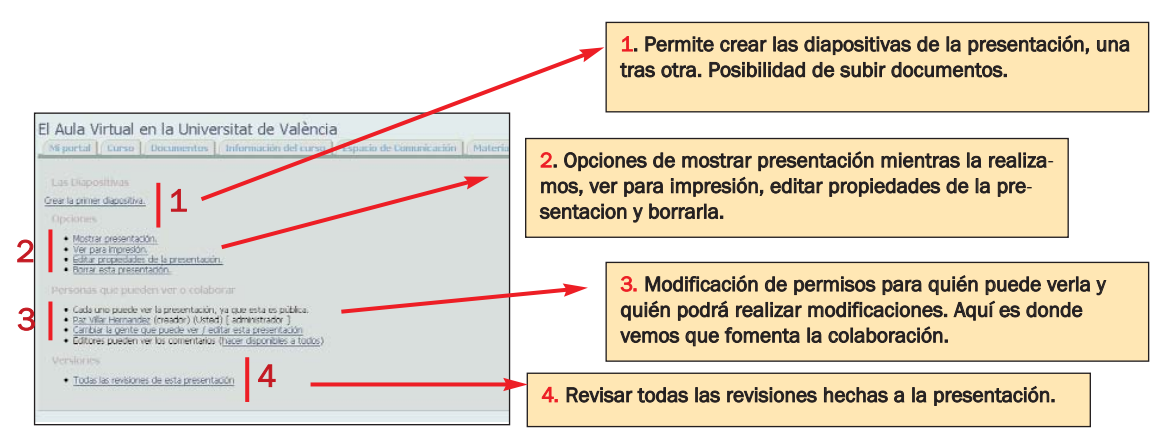

#### VISUALIZACIÓN DE LA PRESENTACIÓN:

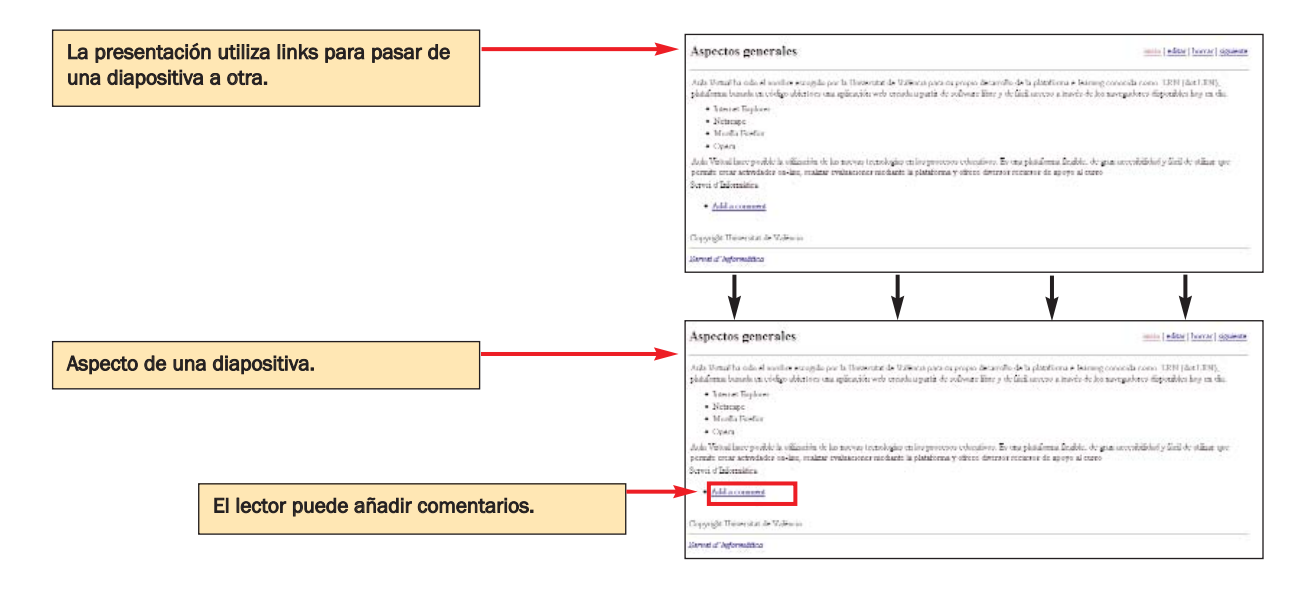

## --> Creación de un nuevo Módulo

Aula Virtual, en su deseo de facilitar la creatividad del usuario de la plataforma, incorpora la opción Administración a Medida del Portlet. Éste permite al usuario (profesor o administrador) crear su propia aplicación: un nuevo módulo de acuerdo a sus necesidades. Éste se ha de crear utilizando el lenguaje HTML o texto plano (extensión .txt)

#### EJEMPLO:

Asignatura: Historia de la lengua francesa Licenciatura de Filología Francesa Profesor: Elena Moltó Hernández

La profesora decidió hacer su página más animada y vistosamente más rica. Para ello, realizó varios nuevos módulos: uno para presentar el foro, otro para presentar las encuestas, ejercicios y test, otro con enlaces de historia de la lengua francesa, etc.

Para ello, primero fue a Panel de Control --> Administración a Medida del Portlet

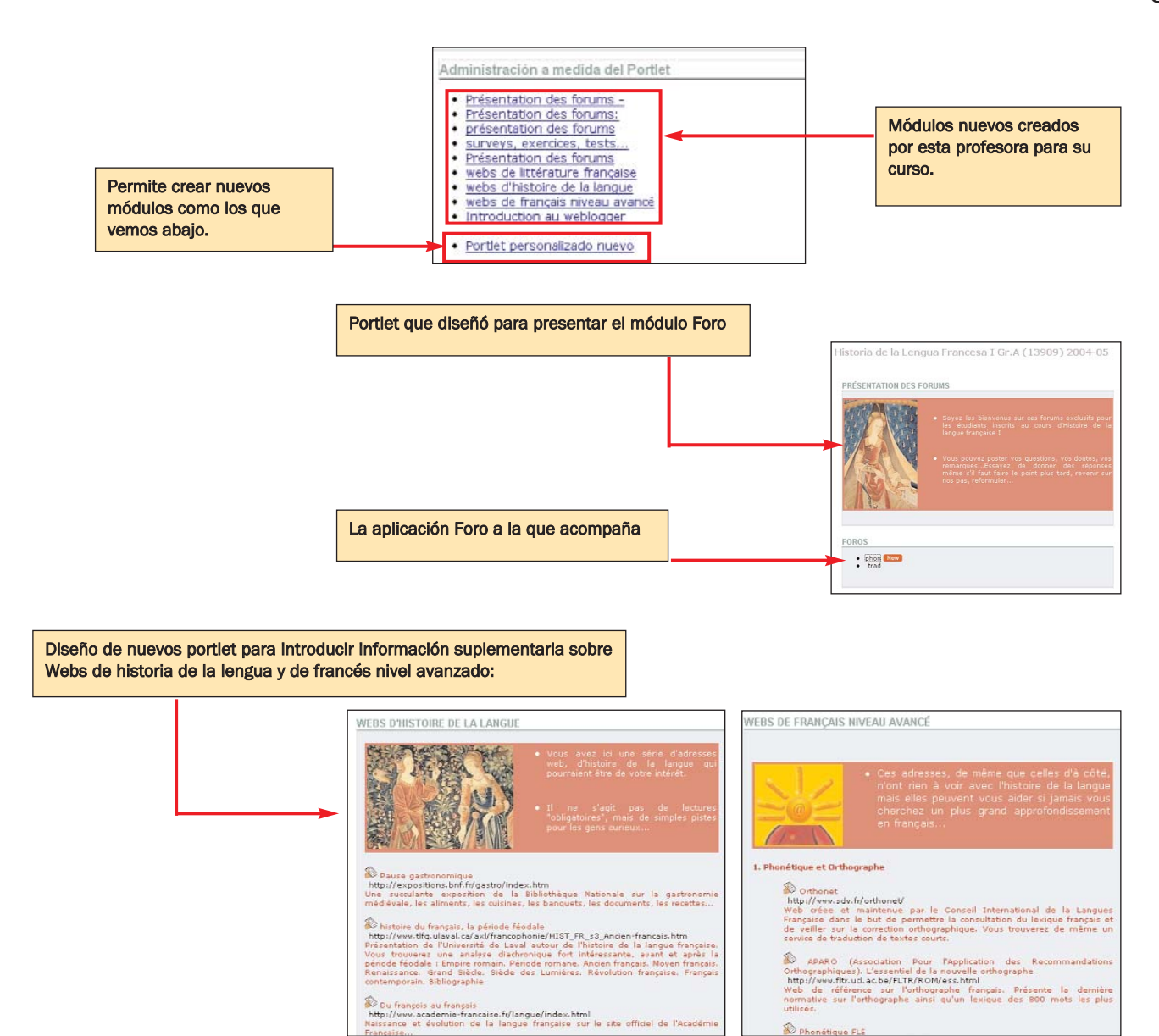

# --> Crear un nuevo usuario en nuestro grupo

#### Con la identidad de estudiante:

Son muchos los profesores que han solicitado ser dados de alta como alumno con un usuario apócrifo en sus cursos, para conocer los resultados de sus acciones (qué es lo que sus estudiantes pueden ver o manipular de los datos que él les presenta).

Para realizar esta acción, necesita crearse una identidad falsa de estudiante que le permita acceder como tal a la plataforma. Crear un usuario estudiante es bastante sencillo. Veamos:

#### 1. Es necesario ir a Panel de Control - >Administración de Grupos y allí a Crear un usuario invitado con acceso limitado.

2. A continuación, deberemos rellenar los campos. Como nuestro usuario será falso y no queremos operar con él (no necesitamos que nos llegue correo como estudiante, etc) recomendamos rellenar los campos con datos falsos (**importante** que no sea igual a la identidad que tiene como profesor). Por ejemplo, utilizar como nombre: Nuestro nombre + Alumno (ejemplo: Paz Alumna, Luis Alumno, etc.) Ver siguiente imagen.

3. Tras completar la información, debe recordar que, para entrar con la identidad de estudiante en <u>http://pizarra.uv.es</u>, deberá hacerlo como **Autoridad LOCAL**.

Cumplimento el formulario para inscribirme como estudiante en mi curso con datos falsos o diferentes a los de mi identidad como profesor.

| Note: utilities extra reports                                                                                                    | de torra tegorra                                                                                                    | die y medite su decision et                                                                                                    | ntex de fuerents                                                                                                    |                                                                            |                                                                             |                                                                |
|----------------------------------------------------------------------------------------------------|----------------------------------------------------------------------------------------------------|----------------------------------------------------------------------------------------------------|----------------------------------------------------------------------------------------------------|----------------------------------------------------------------------------|-----------------------------------------------------------------------------|----------------------------------------------------------------|
| <ol> <li>Q eda persona</li> <li>a posición de la<br/>solicita una porte</li> <li>Calor la termitira</li> <li>Calor la termitira</li> <li>O securita</li> <li>Q desevo<br/>pera texa</li> </ol> | er um withuberte d<br>le di usualio no to<br>na allo vo depono<br>rite publici vo depono<br>rite publici va di grup<br>rite publici va di pro-<br>der vocaso finitialio<br>rumme debide a la m | I MIT in the Solvey, detertion<br>to a dop operation on Housey<br>do una patiente, diritato a gi<br>o una patiente data topate no ale<br>realizando dorsa sociales di<br>realizando dorsa sociales di<br>realizando patientes topate. | registraria en éroan<br>pace con otro decos<br>diseasos monitado<br>e sola grado<br>e sola grado<br>e sola sola grado<br>e sola sola sola sola sola sola sola sola | para mituatis pa<br>idn de conco. El<br>staturizza,<br>soluciarlo al achir | is obtener un acrean l<br>dualitar cucrita co un<br>necrador del volo, sala | insteas<br>problema para tados, (na<br>apocán no actó doponich |
| mage destribution (                                                                                                    | 1                                                                                                    |                                                                                                    |                                                                                                    |                                                                            |                                                                             |                                                                |
| nonitre de unueur *                                                                                                    | 1                                                                                                    | 1                                                                                                    |                                                                                                    |                                                                            |                                                                             |                                                                |
| tembre *                                                                                                    | 1                                                                                                    |                                                                                                    |                                                                                                    |                                                                            |                                                                             |                                                                |
| /pelidor=                                                                                                    | -                                                                                                    |                                                                                                    |                                                                                                    |                                                                            |                                                                             |                                                                |
| Contrasteria:                                                                                                    | -                                                                                                    |                                                                                                    |                                                                                                    |                                                                            |                                                                             |                                                                |
| Continuection de la contrasertar,                                                                                                    | -                                                                                                    |                                                                                                    |                                                                                                    |                                                                            |                                                                             |                                                                |
|                                                                                                    |                                                                                                    | 0                                                                                                    |                                                                                                    |                                                                            |                                                                             |                                                                |
| Ru                                                                                                    | 10                                                                                                    |                                                                                                    |                                                                                                    |                                                                            |                                                                             |                                                                |

Podemos utilizar ambas identidades a la vez si utilizamos un navegador para cada una, por ejemplo: 1. Entramos como ESTUDIANTE con el navegador de Mozilla Firefox

2. Entramos como PROFESOR con el navegador de Internet Explorer

No es posible entrar utilizando el mismo navegador a la vez como profesor y como estudiante. Si desea entrar como estudiante, deberá salir de su configuración como profesor para entrar con ese rol y viceversa. Una forma de entrar simultáneamente como profesor y como estudiante es utilizando dos navegadores, uno para cada identidad.

#### Con la identidad de profesor, adjunto, asociado o administrador

Si lo que queremos es incorporar a un miembro de la universidad al curso que estamos impartiendo y le vamos a dar la identidad de profesor, profesor asociado o administrador, la opción la encontraremos en Panel de Control --->Administración de Grupos --> Administrar miembros.

Allí buscaremos en la opción existente a ese respecto, al usuario que queremos añadir a nuestro curso, indicaremos el rol que nosotros queremos que tenga y desde entonces pasará a formar parte de nuestro curso con la autoridad o rol que le hemos adjudicado. Es necesario tener en cuenta que las identidades a las que estamos haciendo referencia en este apartado pueden actuar completamente para modificar las características, miembros, etc. de nuestro curso.

> Opción de Buscar a un miembro de la Universitat de València para incluirlo. Si la persona que quiere incluir no es miembro de la UV, contacte con aulavirtual@uv.es

| 1000 | -        |                                    | 20 1201           |                    |                         |                                                |
|------|----------|------------------------------------|-------------------|--------------------|-------------------------|------------------------------------------------|
| Cat  |          | a letter the series   Broad States | Tuine Provide Pri | non doniolin Frank | da Fainan Brocki        | w new sources and servery 3                    |
| Г    |          | seefider.                          | tenka             | Lares decrises     | -                       | acounar                                        |
| E    | 17)      | 85                                 | 194.              | 190.795-11         | برمرافق ملجناه فاقد     | To the basis ( Page is the sale where i the sa |
| n.   |          | in strain                          | 16                | ACTES - NO         | administrator del nunto | Levels has 1 Harris de antonior antonio        |
| Γ.   |          | mericance                          | with              | antiderivities 1   | News                    | مريد بالمراجع المراجع (المراجع المراجع         |
| 47.  |          | WAR HER.                           | Ger               | With the state     | Algene                  | un de bas i nisse de atronomolo de a           |
| Г    |          | 1030152451                         | 192               | SEPTIS, HIL        | Alexan                  | To de high ( Rayna de commensario en se        |
| C.   |          | 301-449-05-                        | init .            | distanción.        | Alartin                 | TRANS DISTANT                                  |
| Г    | 61       | CHICKING.                          | 1783              | HPROFICES          | Manne                   | The obstacle   They're all colorisation of the |
| П.   | E.       | 10.10.000                          | isja .            | in this of         | Nere                    | Residence   Eigeneidening with a single of the |
| Г    | <u>_</u> | 2671024                            | 100-000           | Step-              | Desker                  | Tar de heije ( 22 year de université da        |
| Π.   |          | ALCONTRACT.                        | 5-1-2-2           | astration and      | Alexen                  | Tarah kaja ( Págéra de aline telesztér térm    |
| C    |          | Alureny                            | -                 |                    |                         |                                                |

#### ¿Puedo utilizar fórmulas en Aula Virtual?

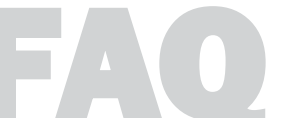

Sí es posible, aunque para ello es necesario bajar ciertos plug-ins. Para <u>Internet Explorer</u> es necesario bajar el MathPlayer y cuando pregunte, indicar que queremos visualizar los elementos ActiveX. Para los navegadores <u>Mozilla</u> o <u>Netscape</u> es necesario bajar las fuentes: CMSY10, CMEX10, Math1, Math2, Math4. Para más información: <u>http://pizarra.uv.es/noticias/item?item\_id=9113540</u>

#### ¿Por qué me recomiendan no modificar los permisos?

Aula Virtual ha concedido unos permisos de antemano que ofrecen a cada usuario (en su rol de profesor, profesor ayudante, profesor asociado, tutor, administrador o alumno) unas posibilidades muy concretas de uso de la herramienta. Al modificar los permisos, se corre el peligro de hacer públicos y accesibles a todos los alumnos o alguno de ellos, documentos que en un principio eran accesibles solo al profesor, o modificar datos sensibles de algún usuario. En caso de detectar algún problema de este tipo en su curso, póngase en contacto con: <u>aulavirtual@uv.es</u>.

Las herramientas repasadas en este Manual sólo son algunas de las que ofrece el Aula Virtual. Están incluidas las más utilizadas y las que tienen un mayor potencial de uso en educación pero para si quiere conocer más datos, no dude en visitar el **Manual Técnico del Aula Virtua**l, donde aparecen las explicaciones de uso técnico de estas aplicaciones.

# **Direcciones de utilidad**

Manual Técnico del Aula Virtual: http://pizarra.uv.es/global/HELP/ Políticas de Privacidad de la Universitat de València: Medidas de Seguridad Básicas: Cuestiones referidas a la Propiedad Intelectual: Cuestiones sobre la Libertad de Expresión: Derechos de los Estudiantes y Carta dels Drets i Deures dels Estudiants de la UV.: Normativa de Impugnacions de Qualificacions:

Descarga de software: Licencias de la Universitat de València para solicitar o adquirir: http://solicitudes.uv.es Open Office (gratuito): http://www.openoffice.org Mozilla Firefox (gratuito): http://www.mozilla.org/ Opera (gratuito):http://www.opera.com/download/ Acrobat Reader: http://www.adobe.com/products/acrobat/readstep2.html